# คู่มือการใช้งานระบบขอหนังสือรับรอง (8 มกราคม 2564)

# สารบัญ

| การทำงาง | นของระบบขอหนังสือรับรองของบุคลากรปัจจุบัน                      | 5    |
|----------|----------------------------------------------------------------|------|
| 1. กา    | รเข้าสู่ระบบ                                                   | 6    |
| 2. กา    | รเข้าใช้งานระบบ                                                | 8    |
| 3. เพื่  | มคำร้องขอหนังสือรับรอง                                         | 9    |
| 3.1      | การขอความยินยอมให้ใช้งานข้อมูลส่วนตัวสำหรับระบบขอหนังสือรับรอง | 9    |
| 3.2      | การกรอกข้อมูลขอหนังสือรับรอง                                   | . 10 |
| 4. สถ    | านะคำขอหนังสือรับรอง                                           | . 17 |
| การทำงา  | นของระบบขอหนังสือรับรองของเจ้าหน้าที่ส่วนงาน                   | . 20 |
| 1. กา    | รเข้าใช้งานระบบ                                                | . 20 |
| 2. จัด   | การหนังสือรับรอง                                               | . 22 |
| 2.1      | การค้นหารายการขอหนังสือรับรอง                                  | . 22 |
| 2.2      | การเรียกดูข้อมูล                                               | . 23 |
| 2.3      | การยอมรับคำขอ                                                  | . 24 |
| 2.4      | การ Preview หนังสือรับรอง                                      | . 25 |
| 2.5      | การจัดทำหนังสือรับรองสำเร็จ                                    | . 26 |
| การทำงา  | นของระบบขอหนังสือรับรองของเจ้าหน้าที่กองบริหารงานบุคคล         | . 30 |
| 1. กา    | รเข้าใช้งานระบบ                                                | . 31 |
| 2. กา    | รค้นหารายการหนังสือรับรอง                                      | . 33 |
| 3. จัด   | การผู้บริหารระดับมหาวิทยาลัย                                   | . 34 |
| 4. กา    | รจัดการหนังสือรับรองรูปแบบภาษาไทย                              | . 35 |
| 4.1      | การขอหนังสือรับรองรูปแบบภาษาไทย สำหรับผู้บริหาร                | . 35 |
| 4.2      | การขอหนังสือรับรองรูปแบบภาษาไทย สำหรับผู้เกษียณ                | . 37 |
| 4.3      | การยอมรับคำขอ                                                  | . 46 |
| 4.4      | การ Preview หนังสือรับรอง                                      | . 47 |
| 4.5      | การจัดทำหนังสือรับรองสำเร็จ                                    | . 48 |
| 5. จัด   | การหนังสือรับรองรูปแบบภาษาอังกฤษ                               | . 51 |

| 5.1 | การแสดงรายละเอียดขอหนังสือรับรอง              | 51   |
|-----|-----------------------------------------------|------|
| 5.2 | การยอมรับคำขอ                                 | 53   |
| 5.3 | การ Preview หนังสือรับรองจากกองบริหารงานบุคคล | . 54 |
| 5.4 | การจัดทำหนังสือรับรองสำเร็จ                   | 56   |

# การใช้งานสำหรับบุคลากรปัจจุบัน

# การทำงานของระบบขอหนังสือรับรองของบุคลากรปัจจุบัน Login => เข้าเมนูขอหนังสือรับรอง => ตรวจเชคข้อมูล/เพิ่มเหตุผล => รอเรียกรับใบรับรอง

#### <u>คำอธิบาย</u>

การขอหนังสือรับรองของพนักงานมหาวิทยาลัยจะถูกแบ่งออกเป็น **2 รูปแบบ** คือภาษาอังกฤษและ ภาษาไทย เนื่องจากทั้งสองรูปแบบมีกระบวนการที่ต่างกัน โดยการขอหนังสือรับรองจะมีรายละเอียดดังนี้

 การจัดการขอใบรับรองรูปแบบภาษาไทย สามารถจบกระบวนการภายในส่วนงาน เมื่อเสร็จ กระบวนการแล้วสามารถรับได้ที่ส่วนงานของตัวเอง

 การจัดการขอใบรับรองรูปแบบภาษาอังกฤษ จะต้องผ่านการตรวจสอบภาษาจากเจ้าหน้าที่กอง
 วิเทศสัมพันธ์ สำนักงานมหาวิทยาลัย เมื่อเสร็จแล้วสามารถรับได้ที่กองบริหารงานบุคคล สำนักงาน มหาวิทยาลัย

#### 1. การเข้าสู่ระบบ

ผู้ใช้สามารถเข้าสู่ระบบขอหนังสือรับรองได้ที่ ( https://hr.mis.cmu.ac.th ) และเข้าสู่ระบบด้วย อีเมล์มหาวิทยาลัย (@cmu.ac.th) ดังรูป

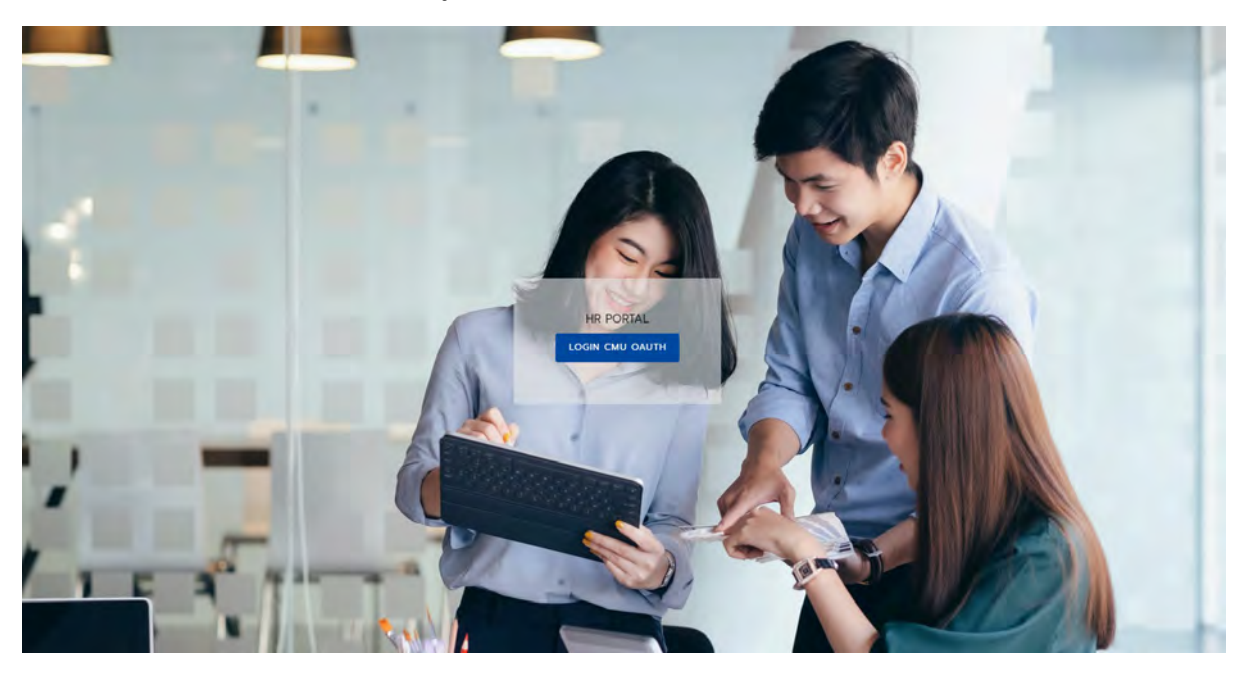

รูปที่ 1 หน้าจอแรกของการเข้าสู่เวบไซต์วิธีที่ 1

หรือ เข้าระบบ CMUMIS จะพบ โลโก้ HR Portal มุมบนด้านขวามือ

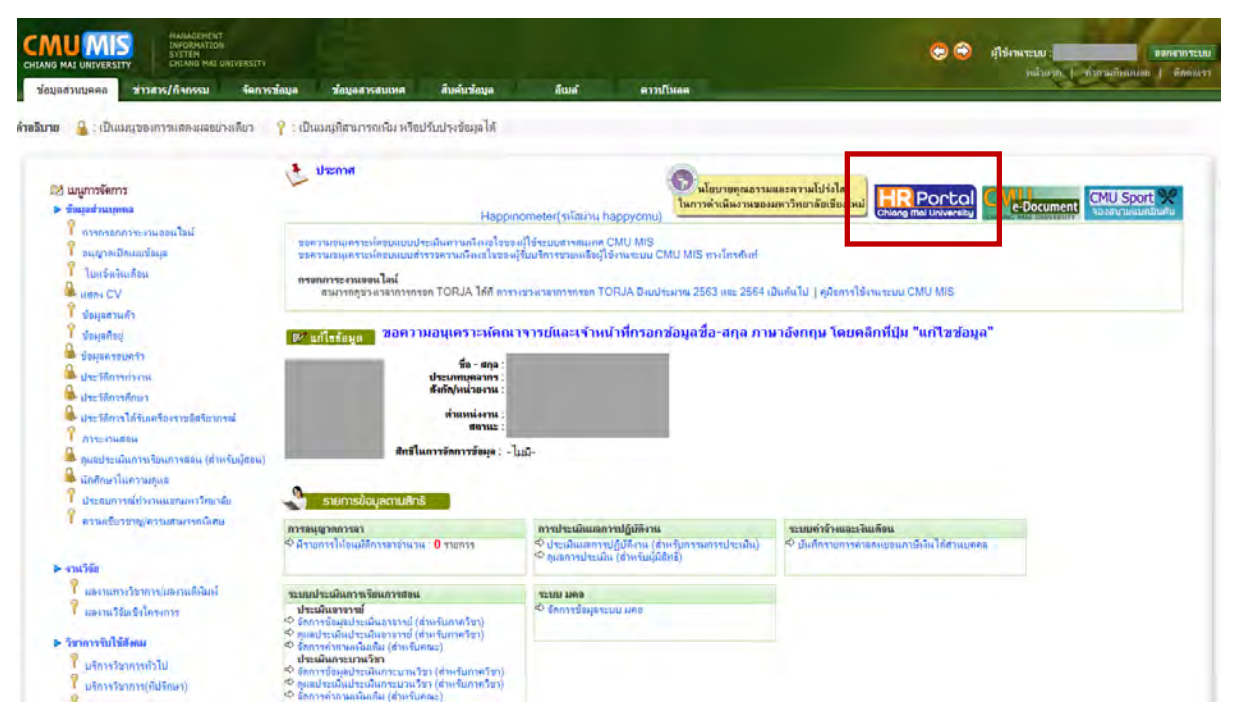

รูปที่ 2 หน้าจอแรกของการเข้าสู่เวบไซต์วิธีที่ 2

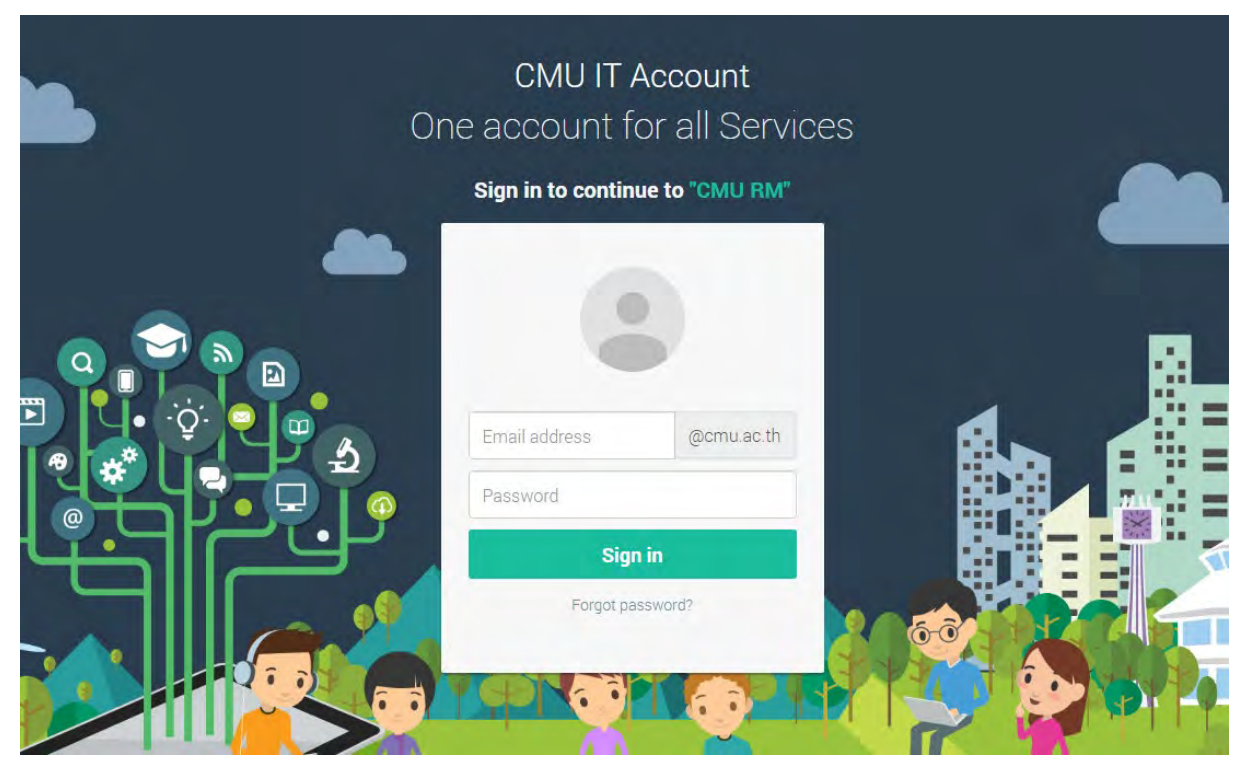

รูปที่ 3 หน้าจอการล็อกอินเข้าสู่ระบบ

หากไม่พบสิทธิ์การใช้งาน คือไม่เป็นบุคลากรปัจจุบันในระบบ ระบบแสดงหน้าจอดังรูป

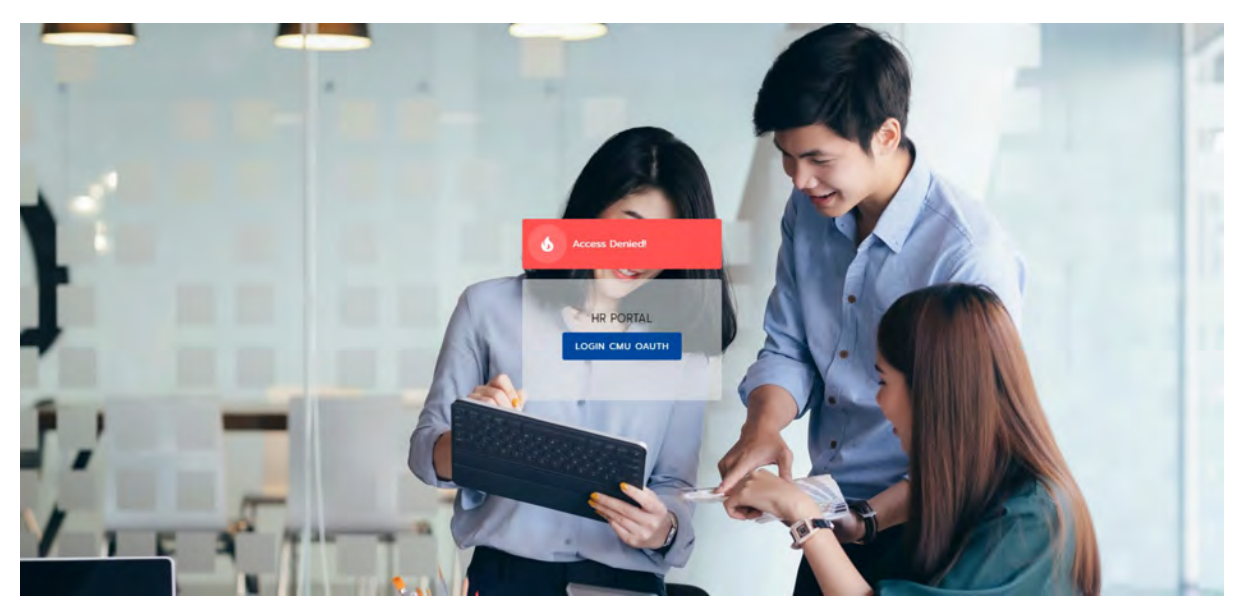

รูปที่ 4 หน้าจอแสดงการไม่พบสิทธิ์การใช้งาน

#### 2. การเข้าใช้งานระบบ

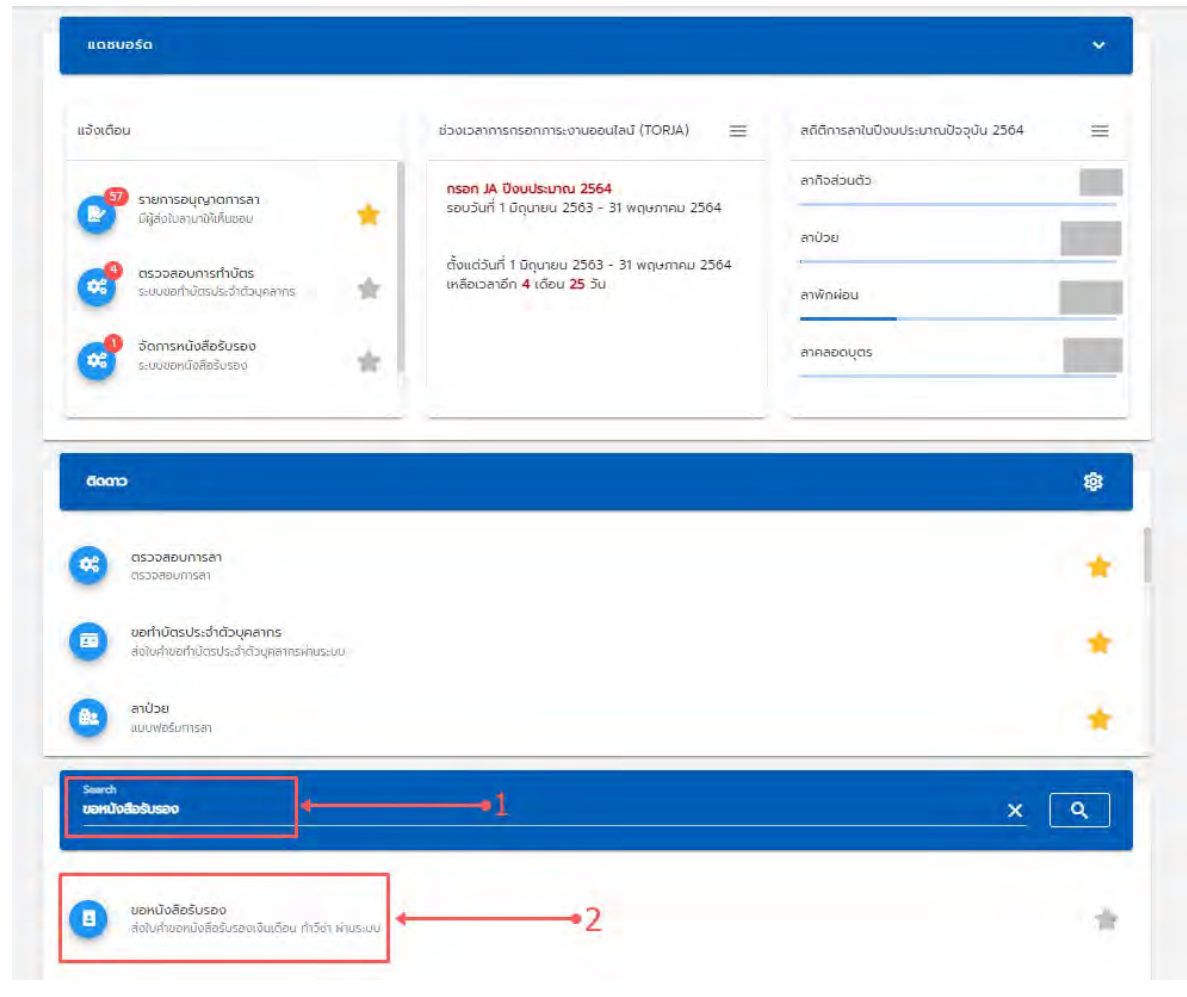

รูปที่ 5 หน้าจอแสดงการค้นหาระบบขอหนังสือรับรอง

เมื่อเข้าสู่ระบบแล้วระบบจะแสดงหน้า Dashboard ของ CMU HR ตัวอย่างดังรูป

ผู้ใช้งานสามารถเข้าสู่หน้า **ขอหนังสือรับรอง** ได้ดังนี้

- 1. ค้นหาเมนู Search แล้วพิมพ์ชื่อระบบ **ขอหนังสือรับรอง** ดังรูปที่ 5
- 2. เลือกเมนู **ขอหนังสือรับรอง** เพื่อเข้าสู่หน้าระบบขอหนังสือรับรอง ดังรูปที่ 5

#### 3. เพิ่มคำร้องขอหนังสือรับรอง

3.1 การขอความยินยอมให้ใช้งานข้อมูลส่วนตัวสำหรับระบบขอหนังสือรับรอง

เมื่อเข้าสู่หน้าเพิ่มคำร้องขอหนังสือรับรองแล้วระบบจะให้ผู้ใช้งานเลือกยินยอมให้ใช้งาน ข้อมูลส่วนตัว เพื่อนำไปใช้ในระบบขอหนังสือรับรองในขั้นตอนต่างๆ ในระบบ มีรายละเอียดดังนี้

หมายเลข 1 ผู้ใช้งานสามารถคลิกเลือกยินยอมการเปิดเผยข้อมูลที่ปุ่ม 🗆

หมายเลข 2 ปุ่ม "ตกลง" สำหรับยืนยันการยินยอมเพื่อเข้าสู่กระบวนการถัดไป หรือ "ยกเลิก" เพื่อกลับสู่หน้าหลัก

| ขอหนังสือรับรอง                            | การอนุญาตการเปดเผยขอมูล ของ                                                                                                    |                                                                                                    |
|--------------------------------------------|----------------------------------------------------------------------------------------------------|----------------------------------------------------------------------------------------------------|
| 🔘 เพิ่มคำร้องขอหนังสือรับรอง               | ข้อมูลดังต่อไปนี้จะถูกนำไปเป็นข้อมูลที่ใช้ในการทำค                                                                                                    | จ่ำร้องขอหนึงสือรับรองสำหรับบุคลากรในมหาวิทยาลับเชียงใหม่                                                                  |
| <ul> <li>สถานะคำขอหนังสือรับรอง</li> </ul> | ชื่อ-นามสกุล :<br>ชื่อ-นามสกุล (อังกฤษ) :<br>ประเภทบุคลากร :<br>ตำแหปง :<br>ระดับ :<br>เงินเดือบ :<br>สังกัดหน่วยง่านปฏิบัติงานจริง :<br>วันที่เริ่มรับราชการ :<br>วันที่เริ่มรับราชการ : | พนักงานมหาวิทยาลัยชั่วคราว<br>นักวัยาการคอมพิวเตอรี<br>-<br>สำนักบริการเทศโนโลยีสารสนเกค<br>เป้1 แนตยน 2559<br>ไม่มีข้อมูล |
|                                            | 1 •─── • 🗹 ຍັບຍອນໃນກາ<br>2 •───                                                                                                    | ระเปิดเผยข้อมูลเพื่อนำไปใช้ในการขอหนังสือรับรอง<br>ตกลง ยุทเลิก                                                            |

รูปที่ 6 หน้าจอ ขอแสดงความยินยอมการให้ใช้งานข้อมูลส่วนตัวของผู้ใช้งาน

#### 3.2 การกรอกข้อมูลขอหนังสือรับรอง

หน้าฟอร์มขอหนังสือรับรองจะถูกแบ่งออกเป็นสองส่วน มีรายละเอียดดังนี้

หมายเลข 1 ส่วนของข้อมูลส่วนตัวจะแสดงรายละเอียดข้อมูลของผู้ขอหนังสือรับรอง

หมายเลข 2 ส่วนข้อมูลเพิ่มเติม จะมีกระบวนการย่อยให้กรอกรายละเอียดอีก 4 ขั้นตอน ได้แก่ เหตุผลที่ขอหนังสือรับรอง ภาษา เบอร์โทรศัพท์ติดต่อ และ ยืนยันข้อมูล

| oo albeilte                                                                                                    | and the second second se | ชื่อ-นามสกุล (อังกฤษ) |                        |
|----------------------------------------------------------------------------------------------------|----------------------------------------------------------------------------------------------------|-----------------------|------------------------|
| ประเภทบุคลากร                                                                                                    | พมักงานมหาวิทยาลัยชั่วคราว                                                                                                    | ตำแหน่ง :             | เน้กวิชาการคอมพิวเตอร์ |
| ระดับ :                                                                                                    | -                                                                                                    | เงินเดือน :           | חרגו                   |
| สังกัดหน่วยงานปฏิบัติงานจรี                                                                                                    | ง : สำนักบริการเทคไมโลยีสารสมเทค                                                                                                    | วันที่เริ่มทำงาน :    | D1 waneu 2559          |
| วันที่เปลี่ยนสถานภาพ :                                                                                                    | (ມີມີພ້ອນູຣ                                                                                                    |                       |                        |
|                                                                                                    |                                                                                                    |                       |                        |
|                                                                                                    |                                                                                                    |                       |                        |
| งมูลเพิ่มเติม 🔶                                                                                                    | 2                                                                                                    |                       |                        |
|                                                                                                    |                                                                                                    |                       |                        |
| 🕕 เหตุผลที่ขอทำหนังสือรั                                                                                                    | ับรอง                                                                                                    |                       |                        |
|                                                                                                    |                                                                                                    |                       |                        |
| <ul> <li>Godeanuums</li> </ul>                                                                                                    | איז ערשטאינעראיס אויי                                                                                                    |                       |                        |
| າຮອຍລະເພັ້າແອັນ                                                                                                    |                                                                                                    |                       |                        |
| Chemical Million                                                                                                    |                                                                                                    |                       |                        |
| U.C.M.C.M.D.C.D                                                                                                    |                                                                                                    |                       |                        |
| UNITED IN THE OWNER                                                                                                    |                                                                                                    |                       |                        |
| and the second second s |                                                                                                    | 4                     |                        |
| 1กรอกษาตุผลให้ครบด้ว                                                                                                    | 3U                                                                                                    | 2                     |                        |
| 1กรอทษายุผลให้ครบด้ว                                                                                                    | su                                                                                                    |                       |                        |
| 1กรอกษณะเลิกครบด้ว                                                                                                    | 3U                                                                                                    | a                     |                        |
| <ul> <li>กรอกษายุผลให้ครบด้ว</li> <li>กรอ</li> </ul>                                                                                                    | 5u                                                                                                    |                       |                        |
| <sup>1</sup> กรอกษาสุผลให้ครุมด้ว<br>3<br>สาสา                                                                                                    | su                                                                                                    | 2                     |                        |
| กรอกษายุผลให้ครุมด้ว     กรอกษายุผลให้ครุมด้ว     กรอกษายุผลให้ครุมด้ว     กระก                                                                                                    | 5U                                                                                                    |                       |                        |
| <ul> <li>กรอกษาสุผสมัครรมด้ว</li> <li>กรอกษาสุผสมัครรมด้ว</li> <li>กหะก</li> <li>เมละปกะศัพท์เดิญปล</li> </ul>                                                                                                    | au                                                                                                    |                       |                        |
|                                                                                                    | 34                                                                                                    |                       |                        |

รูปที่ 7 หน้าจอแบบฟอร์มการขอหนังสือรับรอง

ขั้นตอนที่ 1 เหตุผลที่ขอหนังสือรับรอง

ให้เลือกเหตุผลในการขอหนังสือรับรอง โดยมี 3 ตัวเลือก ได้แก่ ติดต่อสถาบันการเงิน ขอวีซ่าเดินทาง และอื่นๆ

| 0 | เหตุผลที่ขอทำหนังสือรับรอง 🛶 🛶 1               |
|---|------------------------------------------------|
|   | 💿 ติดต่อสถาบันการเงิน 🔘 ซอวีซ่าเดินทาง 🔘 อื่นๆ |
|   | เหตุผลเพิ่มเตี่ม                               |
| _ |                                                |
|   |                                                |
|   | *กรอกเหตุผลให้ครบถัวน                          |
|   | 3 into matu                                    |
| 0 | ກາຍາ                                           |
|   |                                                |
| 3 | เมอร์โทรศัพท์ติดตอ                             |

หตุผลที่ขอหนังสือรับรอง ติดต่อสถาบันการเงิน

รูปที่ 8 หน้าจอแบบฟอร์มการขอหนังสือรับรองส่วน ข้อมูลเพิ่มเติม ติดต่อสถาบันการเงิน

หน้าฟอร์มเหตุผลที่ขอหนังสือรับรองส่วน ติดต่อสถาบันการเงิน จะแบ่งออกเป็น 2 ขั้นตอน มี รายละเอียดดังนี้

หมายเลข 2 ผู้ใช้กรอก เหตุผลเพิ่มเติม โดยต้องพิมพ์รายละเอียดการขอให้ผู้อนุมัติการพิจารณาใน ส่วนติดต่อสถาบันการเงิน เช่น กู้ซื้อบ้าน

หมายเลข 3 ปุ่ม "**ถัดไป**" จะเป็นสีฟ้าเมื่อผู้ใช้งานกรอกเหตุผลเรียบร้อยแล้ว

เหตุผลที่ขอหนังสือรับรอง ขอวีซ่าเดินทาง

| -   | เหตุผลที่ขอทำหนังสือรับรอง                            |   |
|-----|-------------------------------------------------------|---|
|     | 🔘 ติดต่อสถาบันการเงิน 🧿 ขอวีซ่าเดินทาง 🔘 อื่นๆ        |   |
| • • | ประเทคที่เดินทางไป                                    | - |
|     | - ดั้งแต่วันที<br>14 ธันวาคม 2563 💼 14 ธันวาคม 2563   |   |
|     | * ລຳນວບ 0 ວັນ                                         |   |
| ••• |                                                       |   |
|     | แนบเอกสารเพิ่มเติม<br>*กรุณาแนบเอกสารอย่างน้อย 1 ไฟล์ |   |
|     | + เพิ่ม                                               |   |
|     | រៃរំពីមិតអ្នត                                         |   |
|     |                                                       |   |

รูปที่ 9 หน้าจอแบบฟอร์มการขอหนังสือรับรองส่วน ข้อมูลเพิ่มเติม ขอวีซ่าเดินทาง หน้าฟอร์มเหตุผลที่ขอหนังสือรับรองส่วน ขอวีซ่าเดินทาง จะแบ่งออกเป็น 5 มีรายละเอียดดังนี้ หมายเลข 1 ให้ผู้ใช้งานเลือกประเทศที่จะเดินทางไป (สามารถพิมพ์เป็นชื่อประเทศภาษาอังกฤษได้) หมายเลข 2 ให้ผู้ใช้งานเลือกวันที่เดินทาง

หมายเลข 3 ให้ผู้ใช้งานกรอกเหตุผลการเดินทาง เช่น ศึกษาดูงาน,พักร้อน

หมายเลข 4 ให้ผู้ใช้งานแนบเอกสารการเดินทาง เช่น ที่พักที่จองไว้,ตัวเครื่องบิน (แนบไฟล์ .jpg, .jpeg, .png, .pdf เท่านั้น)

หมายเลข 5 ปุ่ม "**ถัดไป**" จะเป็นสีฟ้าเมื่อผู้ใช้งานกรอกรายละเอียดเรียบร้อยแล้ว

เหตุผลที่ขอหนังสือรับรอง อื่นๆ

# ข้อมู<sub>้</sub>ลเพิ่มเติม

| ∩ คือต่อสองเป็นอาสเอี |               | A Sun |  |
|-----------------------|---------------|-------|--|
| O deceationisto       | 0 00001000110 | 0 904 |  |
| เหตุผลเพิ่มเติ่ม      |               |       |  |
| uneprocession         |               |       |  |
|                       |               |       |  |
|                       |               |       |  |
|                       |               |       |  |
|                       |               |       |  |

# รูปที่ 10 หน้าจอแบบฟอร์มการขอหนังสือรับรองส่วน ข้อมูลเพิ่มเติม อื่นๆ

หน้าฟอร์มเหตุผลที่ขอหนังสือรับรองส่วน อื่นๆ มีรายละเอียดดังนี้ หมายเลข 1 ให้ผู้ใช้งานกรอกเหตุผลอื่นๆ นอกเหนือจากตัวเลือกที่ระบบมีให้ข้างต้น หมายเลข 2 ปุ่ม "**ถัดไป**" จะเป็นสีฟ้าเมื่อผู้ใช้งานกรอกเหตุผลเรียบร้อยแล้ว

# ขั้นตอนที่ 2 ภาษา

| เหตุผลที่ขอทำหนังสือรับร                      | รอง                                                        |
|-----------------------------------------------|------------------------------------------------------------|
| ກາບາ                                          |                                                            |
| -                                             | - ວ້ານວນ (ລບັນ)                                            |
| 🗹 ภาษาไทย                                     | 1                                                          |
| 🗹 ภาษาอังกฤษ                                  | - ສຳພວນ ໃຈບັນໄ<br>1                                        |
| ระยะเวลาในการทำหนังลือ                        | งรับรอง : 2-3 วัน                                          |
| "ในกรณีเร่งด่วนโปรดติด<br>940120 โทรสาร (053) | เต่อ ทองบริหารบุคคล มหาวิชาลัยเชียงใหม่ โทรคัพท์<br>943116 |

รูปที่ 11 หน้าจอแบบฟอร์มการขอหนังสือรับรองส่วน ข้อมูลเพิ่มเติม ภาษา หน้าฟอร์มเหตุผลที่ขอหนังสือรับรองส่วน ภาษา จะแบ่งออกเป็น 2 ขั้นตอน มีรายละเอียดดังนี้ หมายเลข 1 ให้ผู้ใช้งานเลือกภาษาที่ต้องการขอและกรอกจำนวนสำเนาที่ต้องการ หมายเลข 2 ปุ่ม "**ถัดไป**" จะเป็นสีฟ้าเมื่อผู้ใช้งานกรอกจำนวนเรียบร้อยแล้ว

#### ขั้นตอนที่ 3 เบอร์โทรศัพท์ติดต่อ

# ข้อมูลเพิ่มเติม

| ກາບາ                             |      |  |
|----------------------------------|------|--|
| เบอร์โทรศัพท์ติด                 | ດຕ່ອ |  |
| — เบอร์โกรศัพท์ติดด<br>080999999 | ia   |  |

รูปที่ 12 หน้าจอแบบฟอร์มการขอหนังสือรับรองส่วน ข้อมูลเพิ่มเติม เบอร์โทรศัพท์ติดต่อ

หน้าฟอร์มเหตุผลที่ขอหนังสือรับรองส่วน เบอร์โทรศัพท์ติดต่อ เนื่องจากในส่วนของเบอร์โทรศัพท์ที่ ให้ไว้จะเป็นการดึงมาจากข้อมูลระบบ CMUMIS และจะใช้ในการติดต่อกลับไปยังผู้ขอใบรับรอง หากมีเหตุ ฉุกเฉิน ผู้ใช้งานอาจมีการเปลี่ยนแปลงเบอร์โทรศัพท์ หรือ ไม่สะดวกให้ติดต่อไปยังเบอร์ข้างต้น ทางระบบจึง จำเป็นให้ผู้ใช้ตรวจสอบเพื่อยืนยัน หรือ เปลี่ยนแปลงเบอร์ติดต่ออีกครั้ง (เบอร์โทรศัพท์นี้จะใช้กับเฉพาะ ใบรับรองชุดที่ขอนี้เท่านั้น) โดยจะมีขั้นตอน 2 ขั้นตอน มีรายละเอียดดังนี้

หมายเลข 1 ให้ผู้ใช้งานตรวจสอบเบอร์โทรศัพท์หากต้องการเปลี่ยนแปลงผู้ใช้งานสามารถกรอกเบอร์ โทรที่จะให้ทางเจ้าหน้าที่ติดต่อกลับได้เลย

หมายเลข 2 ปุ่ม "**ถัดไป**" จะเป็นสีฟ้าเมื่อผู้ใช้งานกรอกจำนวนเรียบร้อยแล้ว

# ขั้นตอนที่ 4 ยืนยันข้อมูล

# ข้อมูลเพิ่มเติม

| in cinta o constante de se se se se se se se se se se se se se |                     |  |
|----------------------------------------------------------------|---------------------|--|
| ກາບາ                                                           |                     |  |
| *                                                              |                     |  |
| เบอร์โทรศัพท์ติดต่อ                                            |                     |  |
| ยืนยันข้อมูล                                                   |                     |  |
| เหตุผล :                                                       | ติดต่อสถาบันการเงิน |  |
| เหตุผลเพิ่มเติม :                                              | ซื้อบ้าน            |  |
| ภาษาไทย :                                                      | 1                   |  |
| ภาษาอังกฤษ :                                                   | 1                   |  |
|                                                                | 090000000           |  |

รูปที่ 13 หน้าจอแบบฟอร์มการขอหนังสือรับรองส่วน ข้อมูลเพิ่มเติม ยืนยันข้อมูล

หน้าฟอร์มเหตุผลที่ขอหนังสือรับรองส่วน **ยืนยันข้อมูล** ระบบจะให้ผู้ใช้ตรวจสอบ เพื่อยืนยันข้อมูล สำคัญอีกครั้ง หากมีข้อผิดพลาด ผู้ใช้งานสามารถกลับไปแก้ไขได้โดนคลิกที่ปุ่มด้านหน้าขั้นตอน มีรายละเอียด ดังนี้

```
หมายเลข 1 ปุ่ม "เครื่องหมายดินสอ" สำหรับผู้ใช้งานกลับไปแก้ไขข้อมูลที่อยู่ในแต่ละขั้นตอน
หมายเลข 2 ปุ่ม "ยืนยัน" จะเป็นสีฟ้าเมื่อผู้ใช้งานกรอกจำนวนเรียบร้อยแล้ว
```

#### 4. สถานะคำขอหนังสือรับรอง

ปุ่มนี้

หากต้องการเรียกดูสถานะของใบคำขอหนังสือรับรอง ให้ไปยังเมนูด้านซ้ายมือที่ "สถานคำขอหนังสือ รับรอง" แสดงดังรูป

| ขอหนังสือรับรอง                  | ກາຍ 🗍 ກາຍາໂດຍ 🗍 ກາຍາລັນດວຍ                                                                   |                          |               |
|----------------------------------|----------------------------------------------------------------------------------------------|--------------------------|---------------|
| 🔘 เพิ่มคำร้องขอหนังสือรับรอง 🔶 1 | สถานะ : 📋 รอการตรวจสอบ 📋 อยู่ระหว่างดำเนินท                                                  | าาร 🔲 จัดทำเรียบร้อยแล้ว |               |
| 🔾 สถานะคำขอหนังสือรับรอง 🔶 2     | <b>йим → 3</b>                                                                               |                          |               |
|                                  | เขียนเมื่อวันที่ 06 มกราคม 2564<br>เหตุผล : ขอวิชำเดินทาง<br>ภาษาอังกฤษ : อำนวน 12 ฉบัน<br>4 | junisov<br>5             | ດູນ້ອມູສ<br>6 |
|                                  | เขียนเมื่อวันที่ 06 มกราคม 2564<br>เหตุผล : ขอวีขำเดินทาง<br>ภาษาไทย : จำนวน 12 อบับ         | ยื่นการอง                | ดูข้อมูล      |
|                                  | เขียนเมื่อวันที่ 05 มกราคม 2564<br>เหตุผล : ขอวีซ่าเดินทาง<br>ภาษาอังกฤษ : จำนวน 2 ฉบับ      | รับหนังสือรับรอง         | ດູນັວມູລ      |
|                                  | เขียนเมื่อวันที่ 05 มกราคม 2564<br>เหตุผล : ขอวีซ่าเดินทาง<br>ภาษาไทย : จำนวน 2 ฉบับ         | ยื่นก็เรื่อง             | ດູູູ່່ນ້ອມູສ  |

รูปที่ 14 หน้าจอแสดงรายการสถานะคำขอหนังสือรับรอง

หมายเลข 1 แถบซ้ายมือ **เพิ่มคำขอร้องขอหนังสือรับรอง** หมายเลข 2 แถบซ้ายมือ **สถานะคำขอหนังสือรับรอง** (หน้าปัจจุบัน) หมายเลข 3 ปุ่ม "**ค้นหา**" สำหรับกรองข้อมูลการค้นหาการขอหนังสือรับรองของผู้ใช้งาน หมายเลข 4 ส่วนแสดงรายละเอียดข้อมูลของการขอใบรับรองเบื้องต้น หมายเลข 5 ส่วนแสดงสถานะขั้นตอนการขอใบรับรองเบื้องต้น หมายเลข 6 ปุ่ม "**ดูข้อมูล**" ผู้ใช้งานสามารถดูข้อมูลรายละเอียดการขอใบรับรองทั้งหมดเมื่อคลิกที่ เมื่อคลิกปุ่ม ดูข้อมูลจากหน้าสถานะคำขอหนังสือรับรองแล้วระบบจะแสดงหน้า รายละเอียด หนังสือรับรอง แสดงดังรูป

| ข้อมูลส่วนตัว 🔶                                        | •1                                                                           |                                          |                                   |                               |
|--------------------------------------------------------|------------------------------------------------------------------------------|------------------------------------------|-----------------------------------|-------------------------------|
| ชื่อ-นามสกุล :                                         |                                                                              | ชื่อ-นามสกุล (อังกฤษ) :                  |                                   |                               |
| ประเภทบุคลากร :                                        | พนักงานมหาอิทยาสัยชีวตราอ                                                    | สาแหน่ง ::                               | นักวิชาการคอมพิว                  | เตอย์                         |
| ระดับ :                                                | 1                                                                            | เงินเดือน                                |                                   |                               |
| สังกัดหน่วยงานปฏิบัติงาเ                               | <b>มจริง</b> สำนักปริการเทศไม่โลยีสารสมเ                                     | กค วันที่เริ่มทำงาน :                    | 01 เมษายน 2559                    |                               |
| วันที่เปลี่ยนสถานภาพ :                                 | ไม่มีข้อมูล                                                                  |                                          |                                   |                               |
| ข้อมูลเพิ่มเติม 🔶                                      |                                                                              |                                          |                                   |                               |
| เหตุผล                                                 | ນອວີສຳເຕັນກາຍ                                                                |                                          |                                   |                               |
| ไปประเทศ :                                             | កថ្មីដុំជ                                                                    |                                          |                                   |                               |
| เหตุผลเพิ่มเติม -                                      | ไปสูงาน                                                                      |                                          |                                   |                               |
| ภาษา :                                                 | ภาษาอังกฤษ                                                                   |                                          |                                   |                               |
| จำนวน :                                                | T                                                                            |                                          |                                   |                               |
| เบอร์โทรคัพท์ :                                        | 0809999999                                                                   |                                          |                                   |                               |
| ไฟล์แนบ 🔶 🗕                                            | • 3                                                                          |                                          |                                   |                               |
| 30E14F81040FEAC7515                                    | 47A05555D6AF39ED596D8.pdf                                                    | 5.                                       |                                   | ยกเลิกศ์เมอ ท                 |
| สถานะการจัดทำ 🔶                                        | - 4                                                                          |                                          |                                   |                               |
| สถานะการจัดทำ ←                                        | • 4                                                                          | 3                                        | 0                                 | 0                             |
| สถานะการจัดทำ 👉<br>อับคำร้อง<br>2020-12-14             | 4<br>เริ่ม<br>สราวอลือบโดยบริหาร<br>งานบุคคล                                 | ้อ<br>อัดทำคำร้องโดยกอง<br>วิเทศสัมพันธ์ | อัดกำสำเร็จ                       | รัมหนังสือรับรอง              |
| สถานะการจัดทำ 👉<br>อ๋บคำร้อง<br>2020-12-14<br>สำดับที่ | <ul> <li>4</li> <li>อรวจสอบโดยบริหาร<br/>งานบุคคล</li> <li>วันที่</li> </ul> | อัดท่าค่าร้องโดยกอง<br>วิเทคลัมพันธ์.    | (3)<br>จัดทำสำเร็จ<br>ผู้กำสำร้อง | รับหนังสีอรับรอง<br>กระบวนการ |

รูปที่ 15 หน้าจอแสดงรายละเอียดการขอหนังสือรับรอง

หมายเลข 1 แสดงข้อมูลส่วนตัวของผู้ใช้งานของใบรับรองนั้นๆ

หมายเลข 2 แสดงข้อมูลเพิ่มเติมที่อธิบายการขอใบรับรองนั้นๆ

หมายเลข 3 แสดงไฟล์แนบ กรณีที่ผู้ใช้งานมีการแนบเอกสารการขอใบรับรอง

หมายเลข 4 ส่วนแสดงรายละเอียดสถานะกระบวนการการขอใบรับรองสำหรับติดตาม (Tracking)

หมายเลข 5 ปุ่ม "**ยกเลิกคำขอ**" จะแสดงให้ผู้ใช้สามารถกดยกเลิกได้จนกว่าเจ้าหน้าที่จากหน่วยงาน จะกดยอมรับคำขอเพื่อเข้าสู่กระบวนการถัดไป การใช้งานสำหรับเจ้าหน้าที่ส่วนงาน

### การทำงานของระบบขอหนังสือรับรองของเจ้าหน้าที่ส่วนงาน

เมื่อมีผู้ยื่นใบคำขอหนังสือรับรองมาในระบบ หากขอเป็นภาษาไทย และไม่ใช้ผู้บริหารส่วนงาน เจ้าหน้าที่ส่วนงานสามารถจัดทำหนังสือรับรองได้ โดยกระบวนการมีดังนี้

### Login => จัดการหนังสือรับรอง => ตรวจสอบข้อมูล/แก้ไข => เสนอลงนาม => ติดต่อผู้ขอ หนังสือรับรองมารับเอกสาร

#### 1. การเข้าใช้งานระบบ

เจ้าหน้าที่สามารถเข้าสู่หน้า **จัดการหนังสือรับรอง** ได้ 2 วิธี ดังนี้ <u>วิธีที่ 1</u>

หมายเลข 1 ค้นหาเมนู Search แล้วพิมพ์ชื่อเมนู **จัดการหนังสือรับรอง** 

หมายเลข 2 เลือกเมนู **จัดการหนังสือรับรอง** เพื่อเข้าสู่หน้าจัดการหนังสือรับรอง (ระบบจะมีเลขแจ้ง เตือนเมื่อมีเอกสารที่ต้องจัดการ) และสามารถกดติดดาวเพื่อเพิ่มไปยังแทบติดดาว (option) หมายเลข 3 เมนูติดดาว ส่วน จัดการหนังสือรับรอง (เนื่องจากมีการกดติดดาว) สามารกดดาวออก เพื่อย้ายเมนูออกจาก เมนูติดดาว

| Childing that only ensure                                                                                                    |   |
|----------------------------------------------------------------------------------------------------|---|
| ระบบขอหนังสือรับรอง ลาพักผ่อน 0/10                                                                                                    | 4 |
| ຊີຍ ເພຍ                                                                                                    |   |
| 3 ← → ເອີ້ອີ້ ເພື່ອ ເພື່ອ ເ |   |
| ขอหนังสือรับรอง<br>ส่งใบค่าขอหนังสือรับรองเงินเดือน ทำวีช่า ผ่านระบบ                                                                                                    |   |
| อากำมัตรประจำตัวบุคลากร<br>ล่งใบคำขอทำมัตรประจำตัวบุคลากรผ่านระมน                                                                                                    |   |
| 1 - X Q                                                                                                    |   |
| 2 ↔ 😵 จัดการหนังลือรับรอง                                                                                                    |   |

รูปที่ 16 หน้าจอแสดงการค้นหาระบบของเจ้าหน้าที่

#### <u>วิธีที่ 2</u>

หมายเลข 4 User Profile ผู้ใช้งานสามารถกดดูข้อมูลตัวเองและเข้าสู่เมนูสำคัญอื่นๆ ได้จากเมนู นี้

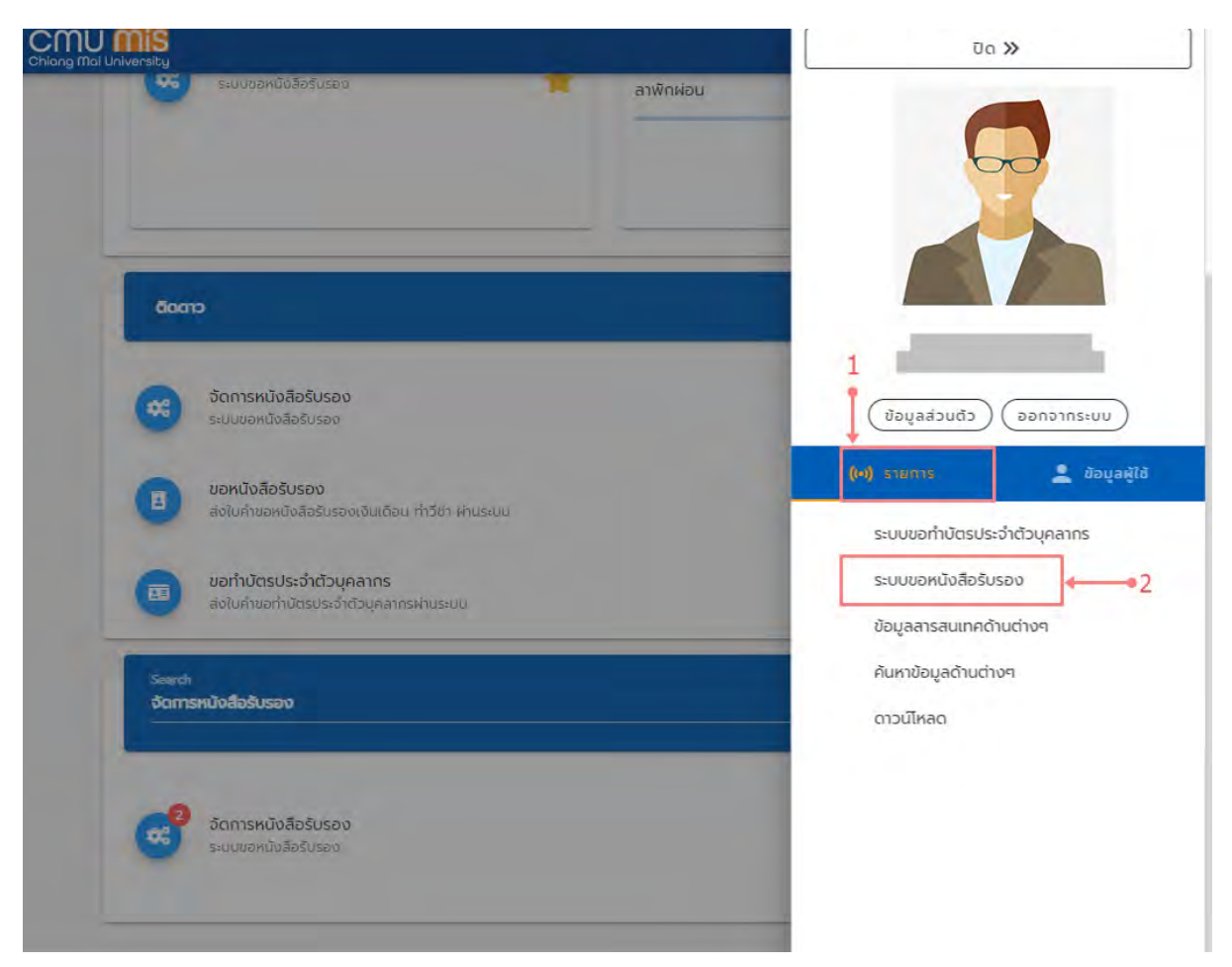

รูปที่ 17 หน้าจอแสดงการเข้าใช้งานของเจ้าหน้าที่ เมนู User Profile

เจ้าหน้าที่สามารถเข้าสู่หน้า **จัดการหนังสือรับรอง** ได้ดังนี้

หมายเลข 1 **รายการ** ผู้ใช้งานสามารถใช้งานเมนูสำคัญอื่นๆได้จากแทปนี้ หมายเลข 2 **จัดการหนังสือรับรอง** ผู้ใช้งานสามารถกดเข้าใช้งานเมนูจัดหนังสือรับรองได้จากเมนู นี้

#### 2. จัดการหนังสือรับรอง

2.1 การค้นหารายการขอหนังสือรับรอง

สำหรับเรียกดูรายการที่มีบุคลากรในส่วนงานยื่นคำขอหนังสือรับรองผ่านระบบ โดยไปยังเมนู "จัดการหนังสือรับรอง" เจ้าหน้าที่สามารถทำการกรองค้นหาข้อมูลได้ตามเงื่อนไขต่างๆ แสดงดังรูป

| เถานะ : 🗍 รอการตรวจสอบ 🗍 อย่ระหว่างด่  | กำเนินการ 🔲 จัดทำเรียบร้อยแล้ว |   |
|----------------------------------------|--------------------------------|---|
|                                        |                                |   |
| รตุผล : 📋 ติดต่อสถาบันการเงิน 📋 ชอวีชา | เดิมทาง 🗋 อีมๆ                 |   |
| Ra                                     |                                |   |
|                                        |                                |   |
| 000702                                 |                                |   |
| ubaija                                 |                                |   |
| ULDBODA                                | 1                              |   |
| สำนักบริการเทคโมโลยีสารสนเทค           | 1                              | 1 |
| - אנספכטא                              |                                |   |
| ไม่ระบุ                                |                                | + |
|                                        |                                |   |
| ประเทศทีเดินทางไป                      |                                | ~ |
|                                        |                                |   |
| ตั้งแต่วันที                           | 🔳 ดึงวันที                     |   |

|                                                                                    |            | คันหา |   |          |
|------------------------------------------------------------------------------------|------------|-------|---|----------|
| เขียนเมือวันที่ 05 มกราคม 2564<br>เหตุผล : ขอวิชาเดินทาง<br>ภาษาไทย : จำนวน 1 ฉบับ | <b>→</b> 3 | 2     | 4 | ตูข้อมูล |

รูปที่ 18 หน้าจอแสดงรายการขอหนังสือรับรอง

หมายเลข 1 เจ้าหน้าที่สามารถกรองข้อมูล (filter) การค้นหาได้

หมายเลข 2 ปุ่ม "**ค้นหา**" ยืนยันการค้นหาการขอหนังสือรับรองของผู้ใช้งาน

หมายเลข 3 ปุ่ม ส่วนแสดงรายละเอียดข้อมูลของการขอใบรับรองเบื้องต้น

หมายเลข 4 ส่วนแสดงสถานะขั้นตอนการขอใบรับรองเบื้องต้น

หมายเลข 5 ปุ่ม "**ดูข้อมูล**" ผู้ใช้งานสามารถดูข้อมูลรายละเอียดการขอใบรับรองเพื่อจัดการ ใน**ขั้นตอนถัดไป**ได้จากปุ่มนี้

# 2.2 การเรียกดูข้อมูล เมื่อคลิกปุ่ม "ดูข้อมูล" แสดงรายละเอียดข้อมูลการขอหนังสือรับรอง ดังรูป

|                                                                                  |                                                    | ชื่อ-นามสกุล (อังกฤษ) :  |                        |                                    |
|----------------------------------------------------------------------------------|----------------------------------------------------|--------------------------|------------------------|------------------------------------|
| ประเภทบุคลากร :                                                                  | พนักงามมหาวิทยาลัยชั่วคราว                         | ตำแหน่ง :                | นักวิชาการคอมพื่อเซอร์ |                                    |
| ຣະດັບ :                                                                          | 9                                                  | เงินเดือน :              |                        |                                    |
| สังกัดหน่วยงานปฏิบัติงานจริง                                                     | สำนักบริการเทคโนโลยีสารสนเทค                       | วันที่เริ่มทำงาน :       | 01 เมษายน 2559         |                                    |
| วันที่เปลี่ยนลถานภาพ :                                                           | ไม่มีข้อมูล                                        |                          |                        |                                    |
| ม้อมูลเพิ่มเติม 🕈                                                                | • 2                                                |                          |                        |                                    |
| เหตุผล                                                                           | ขอวีช่าเดินกาง                                     |                          |                        |                                    |
| ไปประเทศ :                                                                       | र्च्यूप                                            |                          |                        |                                    |
| ຕັ້งແດ່ວັນที่ :                                                                  | 05 มกราคม 2564 - 06 มกราคม 2564                    |                          |                        |                                    |
| เหตุผลเพิ่มเติม :                                                                | พักค่อนกับครอมครัวที่ Tokyo                        |                          |                        |                                    |
| ກາຍາ :                                                                           | สาษาไทย                                            |                          |                        |                                    |
| จำนวน :                                                                          | 1                                                  |                          |                        |                                    |
| เบอร์โทรคัพที :                                                                  | 0899999999                                         |                          |                        |                                    |
| ฟล์แนบ 🔶 3                                                                       |                                                    |                          |                        |                                    |
| F452E35AF2E50347C94BC0                                                           | 374F7E6D4A7E4CB6B5.pdf                             |                          |                        |                                    |
|                                                                                  |                                                    |                          | 5                      | มรับส่านอ                          |
|                                                                                  |                                                    |                          |                        |                                    |
|                                                                                  |                                                    |                          |                        |                                    |
| สถานะการจัดทำ 🔶                                                                  | • 4                                                |                          |                        |                                    |
| สถานะการจัดทำ                                                                    | • 4                                                |                          |                        | 0                                  |
| สถานะการจัดทำ 🦛                                                                  | • 4                                                | <b>0</b>                 |                        |                                    |
| ิ<br>10านะการจัดกำ ←<br>10<br>10<br>10<br>10<br>10<br>10<br>10<br>10<br>10<br>10 | • 4<br>ອີ<br>ດຣວ່ຈສອບໂດຍສ່ວນ<br>ນານດັນສັงກັດ       | 3<br>Danhahiš            | 0.                     | <b>0</b><br>รับกนังส์อธับรอง       |
| ิ ถานะการจัดกำ ←<br>อี<br>ยื่นกำร้อง<br>2021-07-05<br>ลำดับที่                   | • 4<br>ດາຣວ່ຈສອບໂດຍສ່ວນ<br>ນານດັນສັงກັດ:<br>ວັນກື່ | ู<br>จัดกำส่าเร็<br>เวลา | อ<br>ผู้ด่าเป็นการ     | ©<br>รับทนังสือรับรอง<br>กระบวนการ |

รูปที่ 19 หน้าจอแสดงรายละเอียดการขอหนังสือรับรอง

หมายเลข 1 แสดงข้อมูลส่วนตัวของผู้ใช้งานของใบรับรองนั้นๆ

หมายเลข 2 แสดงข้อมูลเพิ่มเติมที่อธิบายการขอใบรับรองนั้นๆ

หมายเลข 3 แสดงไฟล์แนบ กรณีที่ผู้ใช้งานมีการแนบเอกสารการขอใบรับรอง

หมายเลข 4 ส่วนแสดงรายละเอียดสถานะกระบวนการการขอใบรับรองสำหรับติดตาม (Tracking)

หมายเลข 5 ปุ่ม "**ยอมรับคำขอ**" จะแสดงให้เจ้าหน้าที่กดยอมรับ (เมื่อกดยอมรับแล้ว ใบรับรองจะเข้าสู่กระบวนการขออนุมัติผู้ขอใบรับรองจะไม่สามารถกดยกเลิกได้)

#### 2.3 การยอมรับคำขอ

เมื่อคลิกปุ่ม "**ยอมรับคำขอ**" ใบรับรองจะเข้าสู่กระบวนการและเปลี่ยนสถานะเป็น **ตรวจสอบโดยส่วนงานต้นสังกัด** เพื่อรอตรวจสอบความถูกต้องของใบขอพร้อมกับบันทึกเวลาที่กด ยอมรับ แสดงดังรูป

| the summer of                                                                                  |                                                                                                    |                     |                                      |                                                                                                    |
|------------------------------------------------------------------------------------------------|----------------------------------------------------------------------------------------------------|---------------------|--------------------------------------|----------------------------------------------------------------------------------------------------|
| ออ-นามสกุล :                                                                                   |                                                                                                    | ชื่อ-บามสกุล        | (อังกฤษ) :                           |                                                                                                    |
| ประเภทบุคลากร .                                                                                | พนักงานมพูเวิกยาลัยชั่วคราว                                                                                     | ต่ำแหน่ง            | นัควิชากระ                           | າສມພິລເຕລຣ໌                                                                                                    |
| ระดับ :                                                                                        | 1.1                                                                                                    | เงินเดือน :         |                                      |                                                                                                    |
| สังกัดหน่วยงานปฏิบัติงานจริง                                                                   | : สำนักปริการเทศไปไลยีสารสมเ                                                                                    | ກຄ ວັນທີ່ເຮັ່ນກຳຈາ  | u Olimenae                           | 2559                                                                                                    |
| วันที่เปลี่ยนสถานภาพ :                                                                         | ไม่มีข้อมูล                                                                                                    |                     |                                      |                                                                                                    |
| ข้อมูลเพิ่มเติม                                                                                |                                                                                                    |                     |                                      |                                                                                                    |
| แหตุพล :                                                                                       | ນອວີສຳເດີນກາຈັ                                                                                                  |                     |                                      |                                                                                                    |
| ไปประเทศ                                                                                       | ารี่ปุ่น                                                                                                    |                     |                                      |                                                                                                    |
| ตั้งแต่วันที่                                                                                  | 05 มกราคม 2564 - 06 มกร                                                                                         | าคม 2564            |                                      |                                                                                                    |
| เหตุผลเพิ่มเติม :                                                                              | พักผ่อนกับครอบครัวที่ Takyo                                                                                     | 3                   |                                      |                                                                                                    |
| ភាមា :                                                                                         | กาษาไทย                                                                                                    |                     |                                      |                                                                                                    |
| อำนวน .                                                                                        | 1                                                                                                    |                     |                                      |                                                                                                    |
| เบอร์โทรศัพท์ :                                                                                | 0899999999                                                                                                    |                     |                                      |                                                                                                    |
| ไฟล์แนบ                                                                                        |                                                                                                    |                     |                                      |                                                                                                    |
|                                                                                                |                                                                                                    |                     |                                      |                                                                                                    |
| F452E35AF2E50347C94BC0                                                                         | 374F7E6D4A7E4CB6B5 pdf                                                                                          |                     |                                      |                                                                                                    |
| F452E35AF2E50347C94BC0                                                                         | 374F7E6D4A7E4CB6B5.pdf                                                                                          |                     | 2-                                   | PREVIEW                                                                                                    |
| F452E35AF2E50347C94BC0                                                                         | 374F7E6D4A7E4CB6B5 pdf                                                                                          |                     | 2 -                                  | PREVIEW                                                                                                    |
| F452E35AF2E50347C94BC0<br>สถานะการจัดทำ                                                        | 374F7E6D4A7E4CB6B5pdf                                                                                           |                     | 2 -                                  | PREVIEW                                                                                                    |
| F452E35AF2E50347C94BC0<br>สถานะการจัดทำ                                                        | 374F7E6D4A7E4CB6B5pdf                                                                                           |                     | 2 -                                  |                                                                                                    |
| F452E35AF2E50347C948C0<br>สถานะการจัดทำ<br>ขึ้นคำร้อง<br><sup>2</sup> 021-07-05                | 374F7E6D4A7E4CB6B5 pdf                                                                                          | jou                 | 2 -                                  | PREVIEW 5                                                                                                    |
| F452E35AF2E50347C94BC0<br>รุถานะการจัดทำ<br>อับคำร้อง<br>ชั่นคำร้อง<br>ชั่นอ่าร้อง<br>สำคัญที่ | 374F7E6D4A7E4CB6B5 pdf<br>1<br>2<br>(3)<br>(3)<br>(3)<br>(3)<br>(3)<br>(3)<br>(3)<br>(3)<br>(3)<br>(3)          | bu<br>tan           | 2 -<br>B<br>Soninahuŝo<br>Bjehnūunns | PREVIEW         п           С            с            с       с                                                                                                    |
| F452E35AF2E50347C94BC0<br>สถานะการจัดทำ<br>ยั่นก่ะอิง<br>รัชระดา-อร<br>สำดับที่<br>2           | 374F7E6D4A7E4CB6B5 pdf<br>1<br>2<br>2<br>(รวจสอบโดยส<br>งายนดันสังกัด<br>2025-01-05<br>วันที่<br>05 มกราคม 2564 | ່ວຍ<br>ເວລາ<br>1202 | 2<br>อัตถ้าสำเร็จ<br>ผู้ต่าเนินการ   | PREVIEW         п                ейинбийа              ейинбийа              ейинбийа |

รูปที่ 20 หน้าจอแสดงรายละเอียดการขอหนังสือรับรอง ตรวจสอบโดยส่วนงานต้นสังกัด

หมายเลข 1 แสดงข้อมูลสถานะพร้อมเวลาที่กดยอมรับ

หมายเลข 2 ปุ่ม "PREVIEW" จะเป็นหน้าแสดงรายละเอียดแบบฟอร์มเพื่อตรวจสอบข้อมูล และจัดแบบฟอร์มเบื้องต้น

#### 2.4 การ Preview หนังสือรับรอง

เมื่อคลิกปุ่ม "PREVIEW" จะเป็นการแสดงตัวอย่างหนังสือรับรองในรูปแบบฟอร์ม ดังรูป

| n ac                                                                                                    | += 1                                                        |                                                                                                    |                                                                                                  |
|----------------------------------------------------------------------------------------------------|-------------------------------------------------------------|----------------------------------------------------------------------------------------------------|--------------------------------------------------------------------------------------------------|
| ราม <sub>อ สอง 1</sub><br>หนังสือธิบรองนี้มีไว้เพื่อธับรองว่า ปัจจุบันเป็นพนักงา<br>มหาวิทยาลัย พนักงานมหาวิทยาลัยชั่วคราว ในตำแหน่ง นักวิชาการคอนพิวเตอะ<br>อัตรเงินเดือน บาท สังกัต สำนักบริการเกคโนโลยีสารสนเทศ<br>มหาวิทยาลัยเซียงใหม่ เริ่มรับราชการ/มรรจุแต่งตั้งเป็นพนักงานมหาวิทยาลัย<br>ตั้งแต่วันที่ 1 เมษายน 2559 จนถึงปัจจุบัน | s 2                                                         |                                                                                                    |                                                                                                  |
| ชื่อผู้สงบาย                                                                                                    |                                                             | ມະກວິດ<br>ເວດາ ເ<br>ວຳມາວ                                                                                                    | ยาลัยเซียงใหม่<br>มนนห้วยแก้ว ต่านลสุเทพ<br>มีอง วิงหวัดเซียงใหม่ ได้ดิติดด                      |
| loted                                                                                                    | เป็นเพชิกงาน<br>คอมพิวเตอร์<br>มหาวิทยาลัยเ<br>1 มหายน 25   | หนังสือรับรองนี้มีไว้เพื่อรับรองว่า<br>มหาวิทยาลัย พนักงานมหาวิทยาลัยชั่วคราว<br>อัตรเงินเดือน. บาท สังกัด สำเ<br>อัยงใหม่ รับรับรายการ/บรรจุแต่งตั้งเป็นพ<br>59 จนตังปัจจุบัน | มีออุบัน<br>ในอ่าแหน่ง นักวิชาการ<br>โกบริการมาคโนโลยีสารออเตศ<br>นักงานมหาวิทยาลัยตั้งแต่วันที่ |
| Noced                                                                                                    | 4                                                           | 1415 ณ วันที่ 05 เดือน ยกราคม (<br>()<br>ปฏิบัติการแกนอริการเ                                                                                                    | ะภ 2564<br>สอ)<br>หน่ง<br>เดิมหาวิทยาลัยเชียงใหม่                                                |
|                                                                                                    | กองบริหารบุส<br>สำนักงานบหา<br>โกรศัพท์ (อย<br>โกรสาร (อยิต | nna<br>Granau<br>n) σταποφο<br>) σταποφο                                                                                                    |                                                                                                  |
|                                                                                                    | ныника                                                      | <ul> <li>หนังสือรับรองฉบับนี้ใช้ได้ไม่เกิน ๒ เดือ</li> <li>หนังสือฉบับนี้ใช้สำหรับ การติดต่อสถา</li> </ul>                                                                     | น นับตั้งแต่วันที่ออกแน้งสือนี้<br>วันการเงิน เก่านั้น                                           |
|                                                                                                    |                                                             | 5                                                                                                    | 6 7                                                                                              |

รูปที่ 21 หน้าจอแสดงรายละเอียดการขอหนังสือรับรอง Preview

หมายเลข 1 เจ้าหน้าที่กรอกเลข อว. หนังสือ

หมายเลข 2 แสดงข้อความพารากราฟตรงกลาง เจ้าหน้าที่สามารถแก้ไขได้ละจะแสดง ตัวอย่างแบบเรียลไทม์ด้านขวามือ

หมายเลข 3 เจ้าหน้าที่เลขรายชื่อผู้ลงนาม

หมายเลข 4 Noted เจ้าหน้าที่สามารถพิมพ์ข้อความในช่อง Noted เพื่อเตือนเกี่ยวกับ ใบรับรองฉบับนี้ (จะไม่เข้าไปอยู่ในฟอร์มหนังสือรับรอง)

หมายเลข 5 ปุ่ม "**บันทึก**" จะเป็นการบันทึกฟอร์มที่แก้ไข

หมายเลข 6 ปุ่ม "EXPORT" จะเป็นการบันทึกฟอร์มที่แก้ไขอัตโนมัติพร้อม Export ไฟล์ Microsoft word ออกมา

หมายเลข 7 ปุ่ม "**กลับ**" จะเป็นการกลับไปหน้า Preview

#### 2.5 การจัดทำหนังสือรับรองสำเร็จ

เมื่อคลิกปุ่ม "**บันทึก" และ "กลับ"** และ จัดทำหนังสือรับรองตามกระบวนการ และลงนาม เรียบร้อยแล้ว ให้คลิกปุ่ม "**จัดทำสำเร็จ"** ระบบจะส่งอีเมลแจ้งผู้ขอหนังสือรับรองให้มารับที่ส่วนงาน ดังรูป

| ข้อมูลส่วนตัว                  |                                         |                |                  |                      |
|--------------------------------|-----------------------------------------|----------------|------------------|----------------------|
| ชื่อ-นามสกุล :                 |                                         | ชื่อ-นา        | มสกุล (อังกฤษ) : |                      |
| ประเภทบุคลากร :                | (ຈານັກຫຼານມາກລົດຢາລັຍຮົ່ວຄຣາ:           | ะ ตำแหน        | lo : ເມັກອັດກ    | ารคอมพิวเตอร์        |
| ระดับ                          | -                                       | เงินเดี        | eu í             |                      |
| สังกัดหน่วยงานปฏิบัติงานจริง : | สำนักบริการเทคโนโลยีสารสม               | ແກກ ວັນກີ່ເຮັ່ | มทำงาน : 01 เมษ  | теці 2559            |
| วันที่เปลี่ยนสถานภาพ :         | ไม่มีข้อมูล                             |                |                  |                      |
| ข้อมูลเพิ่มเติม                |                                         |                |                  |                      |
| เหตุผล                         | ນສວິສຳເດີນການ                           |                |                  |                      |
| ไปประเทศ :                     | ญี่ปุ่น                                 |                |                  |                      |
| ตั้งแต่วันที่                  | 05 มกราคน 2564 - 06 มก                  | เราคม 2564     |                  |                      |
| เหตุผลเพิ่มเติม                | พักผ่อมกับครอบครัวที่ Toky              | 0              |                  |                      |
| ກາຍາ :                         | กาษาโทย                                 |                |                  |                      |
| สำนวน :                        | 1                                       |                |                  |                      |
| เบอร์โกรคัพท์                  | 0899999999                              |                |                  |                      |
| ไฟล์แนบ                        |                                         |                | 1                | 2 3                  |
| F452E35AF2E50347C94BC0         | 374F7E6D4A7E4CB6B5.pdf                  |                | ànd              | າສົນຣັສ PBFVIFW ດສັນ |
| สถานะการจัดทำ                  |                                         |                |                  |                      |
| 0                              | 0                                       |                | 0                | 0                    |
| ียิ้มศำร้อง<br>2021-01-05      | ตรวจสอบโดย<br>งานต้นสังกั<br>2021-01-05 | ส่วน<br>ด      | ฉัดเท่าสำเร็จ    | รับหนังสือรับรอง     |
| ลำดับที่                       | ວັນກິ່                                  | רהכו           | ผู้ดำเนินการ     | กระบวมการ            |
| 2                              | 05 มกราคม 2564                          | 12:02          |                  | อยู่ระหว่างดำเมินการ |
| 1                              | 05 มกราคม 2564                          | 11:55          | 2                | ยืนค่ำร้อง           |

รูปที่ 22 หน้าจอแสดงรายละเอียดการขอหนังสือรับรอง ตรวจสอบโดยส่วนงานต้นสังกัด

หมายเลข 1 ปุ่ม **"จัดทำสำเร็จ"** เมื่อกดแล้วจะเป็นการกดเพื่อจบกระบวนการ Preview และส่งเมล์แจ้งให้เจ้าของใบคำรองอัตโนมัติ

หมายเลข 2 ปุ่ม "PREVIEW" จะเป็นหน้าแสดงรายละเอียดแบบฟอร์มเพื่อเชคข้อมูลและจัด แบบฟอร์มเบื้องต้น

หมายเลข 3 "**กลับ**" จะเป็นการกลับไปหน้าจัดการหนังสือรับรอง

| ชื่อ-นามสกุล :                 |                                              | ชื่อ-นามสกุล (อัง  | กฤษ)                             |                      |
|--------------------------------|----------------------------------------------|--------------------|----------------------------------|----------------------|
| ประเภทบุคลากร :                | พบัตถานมหาวิทยาลัยชั่วคราว                   | สำแหน่ง :          | นักอัชาการคอ                     | ມພົວເຫຍຣ໌            |
| ระดับ                          | · · · · · · · · · · · · · · · · · · ·        | เงินเดือน :        |                                  |                      |
| สังทัดหน่วยงานปฏิบัติงานจริง : | ส่านักบริการเกคโนโลยีสารสนเทศ                | ວັນກີ່ເຮັ່ນກຳຈາບ : | 01 เมษายน 2                      | 559                  |
| วันที่เปลี่ยนสถานภาพ :         | ไม่มีข้อมูล                                  |                    |                                  |                      |
| ข้อมูลเพิ่มเติม                |                                              |                    |                                  |                      |
| เหตุผล :                       | มอวีซ่าเดินทาง                               |                    |                                  |                      |
| ไปประเทศ :                     | ក្មេជ្                                       |                    |                                  |                      |
| ตั้งแต่วันที่ :                | 05 มกราคม 2564 - 06 มกราคม                   | 2564               |                                  |                      |
| เหตุผลเพิ่มเติม :              | พักผ่อนกับครอบครัวที่ Tokyo                  |                    |                                  |                      |
| ภาษา :                         | กาษาไทย                                      |                    |                                  |                      |
| จำนวน                          | 1                                            |                    |                                  |                      |
| เมอร์โทรศัพท์                  | 0899999999                                   |                    |                                  |                      |
| ไฟล์แนบ                        |                                              |                    | 1                                | 2 3                  |
| F452E35AF2E50347C94BC0         | 374F7E6D4A7E4CB6B5.pdf                       |                    | 1                                | 1 1                  |
|                                |                                              |                    | รับหนังสือรับรองแล้              | PREVIEW nã           |
| สถานะการจัดทำ                  |                                              |                    | 4                                |                      |
|                                |                                              |                    | I                                | 0                    |
| ยิ่นค่าร้อง<br>2021-01-05      | ตรวจสอบโดยส่วน<br>งามดับสังกัด<br>2021-01-05 |                    | <b>จัดทำสำเร็จ</b><br>2021-01-05 | รับหนังสือรับรอง     |
| สำดับที่                       | วันที่                                       | Gan                | ผู้ตำเนินการ                     | กระบวนการ            |
| з                              | 05 มกราคม 2564                               | 12:05              |                                  | อัดท่าเรียบร้อยแล้ว  |
| 2                              | 05 มกราคม 2564                               | 12:02              |                                  | อยู่ระหว่างดำเนินการ |
| 1                              | 05 มกราคม 2564                               | 1155               | ~                                | ยื่นค่าร้อง          |
|                                |                                              |                    |                                  |                      |

# เมื่อคลิกปุ่ม "จัดทำสำเร็จ" จะเปลี่ยนเป็นปุ่ม "รับหนังสือรับรองแล้ว" แสดงดังรูป

รูปที่ 23 หน้าจอแสดงรายละเอียดการขอหนังสือรับรอง จัดทำสำเร็จ

หมายเลข 1 ปุ่ม "**รับหนังสือรับรองแล้ว**" เมื่อกดแล้วจะเป็นการกดเพื่อจบกระบวนการทำ หนังสือรับรอง ควรกดเมื่อมีการมารับหนังสือรับรองใบจริงเรียบร้อยแล้ว

หมายเลข 2 ปุ่ม "PREVIEW" จะเป็นหน้าแสดงรายละเอียดแบบฟอร์มเพื่อตรวจสอบข้อมูล และจัดแบบฟอร์มเบื้องต้น

```
หมายเลข 3 "กลับ" จะเป็นการกลับไปหน้าจัดการหนังสือรับรอง
```

เมื่อผู้ยื่นคำขอหนังสือรับรอง มารับที่เจ้าหน้าที่ส่วนงานแล้ว ให้คลิกปุ่ม "รับหนังสือรับรองแล้ว" เป็น การสิ้นสุดกระบวนการ แสดงดังรูป

| प्रतान<br>1 2559                                                                                              |
|----------------------------------------------------------------------------------------------------|
| 1 2559                                                                                                    |
|                                                                                                    |
|                                                                                                    |
|                                                                                                    |
|                                                                                                    |
|                                                                                                    |
|                                                                                                    |
|                                                                                                    |
|                                                                                                    |
|                                                                                                    |
|                                                                                                    |
|                                                                                                    |
| 2                                                                                                    |
| 1                                                                                                    |
| 0                                                                                                    |
|                                                                                                    |
| รับหนังสือรับรอง<br>2021 <mark>-01-</mark> 05                                                                 |
| รับหนังสือรับรอง<br>2021-01-05                                                                                |
| รับหนังสือรับรอง<br>2021-01-05<br>กระบวนการ<br>รับหนังสือรับรอง                                               |
| รับหนังสือรับรอง<br>วงวะเอเ-อร<br>กระบวนการ<br>รับหนังสือรับรอง<br>อัดกำเรียบร้อยแล้ว                         |
| รับหนังสือรับรอง<br>2021-01-05<br>กระบวนการ<br>รับหนังสือรับรอง<br>อัดกำเรียบร้อยแล้ว<br>อยู่ระหว่างดำเนินการ |
|                                                                                                    |

รูปที่ 24 หน้าจอแสดงรายละเอียดการขอหนังสือรับรอง รับหนังสือรับรอง

หมายเลข 1 ปุ่ม "PREVIEW" จะเป็นหน้าแสดงรายละเอียดแบบฟอร์มเพื่อตรวจสอบข้อมูล และจัดแบบฟอร์มเบื้องต้น

หมายเลข 2 "**กลับ**" จะเป็นการกลับไปหน้าจัดการหนังสือรับรอง

# การใช้งานสำหรับเจ้าหน้าที่ กองบริหารงานบุคคล

# การทำงานของระบบขอหนังสือรับรองของเจ้าหน้าที่กองบริหารงานบุคคล <u>คำอธิบาย</u>

การจัดการขอหนังสือรับรองของเจ้าหน้าที่กองบริหารงานบุคคลจะถูกแบ่งออกเป็น 3 รูปแบบ เนื่องจาก แต่ละรูปแบบจะมีกระบวนการที่ต่างกันโดยมีรายละเอียดดังนี้

- 1. การจัดการขอใบรับรองรูปแบบภาษาไทย สำหรับผู้บริหาร
- 2. การจัดการขอใบรับรองรูปแบบภาษาไทย สำหรับผู้เกษียณ
- การจัดการขอใบรับรองรูปแบบภาษาอังกฤษ จะต้องผ่านการตรวจสอบภาษาจากเจ้าหน้าที่กอง
   วิเทศสัมพันธ์

#### 1. การเข้าใช้งานระบบ

เจ้าหน้าที่สามารถเข้าสู่หน้า **จัดการหนังสือรับรอง** ได้ 2 วิธี ดังนี้ <u>วิธีที่ 1</u>

หมายเลข 1 ค้นหาเมนู Search แล้วพิมพ์ชื่อเมนู **จัดการหนังสือรับรอง** 

หมายเลข 2 เลือกเมนู **จัดการหนังสือรับรอง** เพื่อเข้าสู่หน้าจัดการหนังสือรับรอง (ระบบจะมีเลขแจ้ง เตือนเมื่อมีเอกสารที่ต้องจัดการ) และสามารถกดติดดาวเพื่อเพิ่มไปยังแทบติดดาว (option) หมายเลข 3 เมนูติดดาว ส่วน จัดการหนังสือรับรอง (เนื่องจากมีการกดติดดาว) สามารกดดาวออก เพื่อย้ายเมนูออกจาก เมนูติดดาว

|                                                                      | <b>@</b>                                                                                                    | ର୍କ (                                                                                                    |
|----------------------------------------------------------------------|----------------------------------------------------------------------------------------------------|----------------------------------------------------------------------------------------------------|
| ระบบขอหนังสือรับรอง 🦰 ลาพักผ่อน                                      | 0/10                                                                                                    |                                                                                                    |
| ຕາວ                                                                  | 鐐                                                                                                    |                                                                                                    |
| จัดการหนังสือรับรอง<br>ระบบขอหนังสือรับรอง                           | *                                                                                                    | 1                                                                                                    |
| ขอหนังสือรับรอง<br>ส่งในค่าขอหนังสือรับรองเงินเดือน ทำวีช่า ผ่านระบบ | *                                                                                                    |                                                                                                    |
| ขอทำบัตรประจำตัวบุคลากร<br>ส่งใบคำขอทำบัตรประจำตัวบุคลากรผ่านระมบ    |                                                                                                    |                                                                                                    |
| ะ <del>ม</del><br>ทรหนังสือรับรอง                                    | ×Q                                                                                                    |                                                                                                    |
| จัดการหนังสือรับรอง<br>ระบบของนั้งสีจรับรอง                          | *                                                                                                    |                                                                                                    |
|                                                                      | ระบบขอหนึ่งสือรับรอง<br>อาว<br>วัดการหนังสือรับรอง<br>ระบบขอหนึ่งสือรับรอง<br>ระบบขอหนึ่งสือรับรอง<br>ขอหนึ่งสือรับรอง<br>ส่งในสำขอหนึ่งสือรับรอง | ระบบขอหนึ่งสือรับรอง           อางักรหนังสือรับรอง           รับการหนึ่งสือรับรอง           ระบบขอหนึ่งสือรับรอง           รับการหนึ่งสือรับรอง           อ่าการหนึ่งสือรับรอง           อ่าการหนึ่งสือรับรอง           อ่าการหนึ่งสือรับรอง           อ่าการหนึ่งสือรับรอง           อ่าการหนึ่งสือรับรอง           อ่าการหนึ่งสือรับรอง |

รูปที่ 25 หน้าจอแสดงการค้นหาระบบของเจ้าหน้าที่

#### <u>วิธีที่ 2</u>

หมายเลข 4 User Profile ผู้ใช้งานสามารถกดดูข้อมูลตัวเองและเข้าสู่เมนูสำคัญอื่นๆ ได้จากเมนู นี้

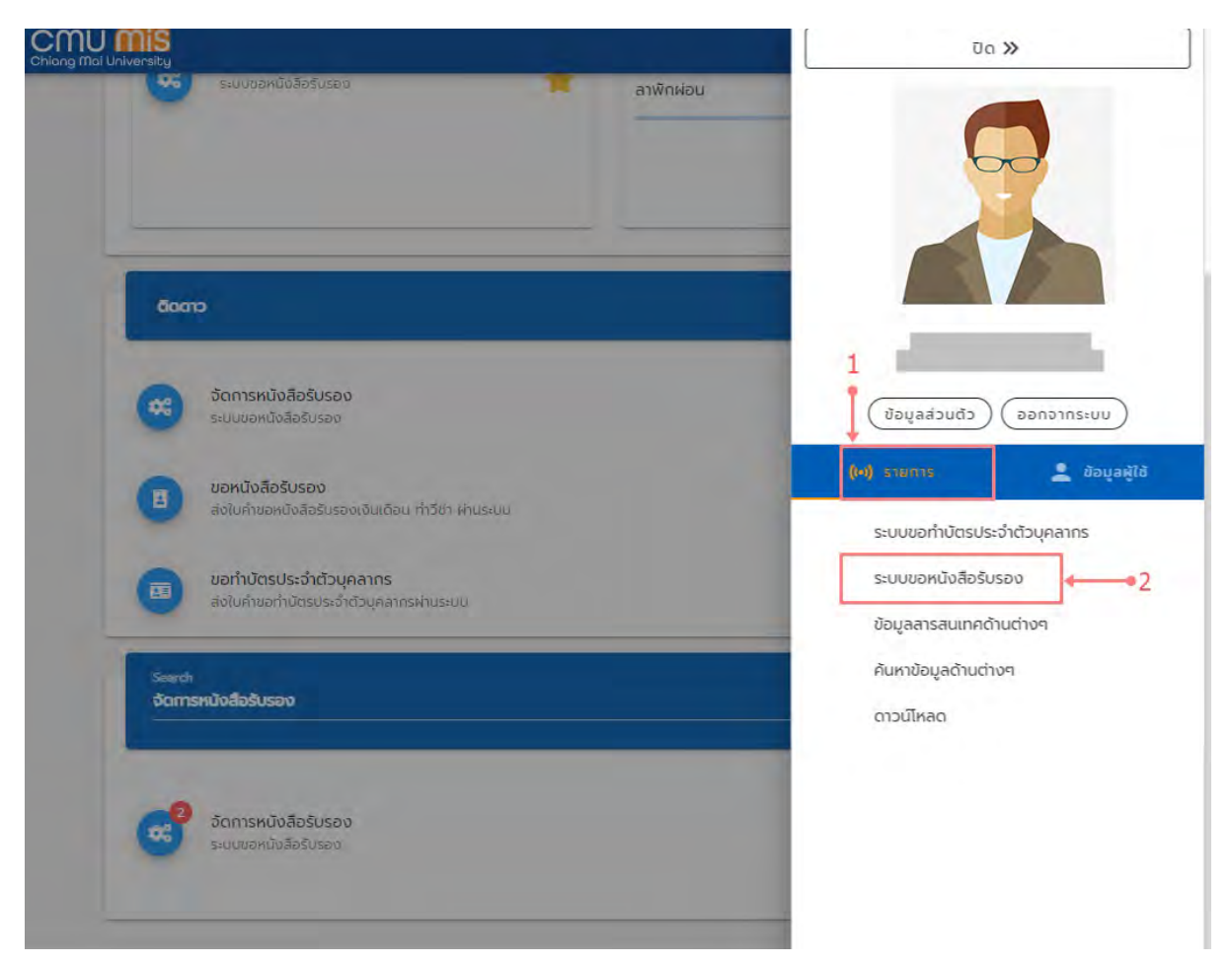

รูปที่ 26 หน้าจอแสดงการเข้าใช้งานของเจ้าหน้าที่ เมนู User Profile

เจ้าหน้าที่สามารถเข้าสู่หน้า **จัดการหนังสือรับรอง** ได้ดังนี้

หมายเลข 1 **รายการ** ผู้ใช้งานสามารถใช้งานเมนูสำคัญอื่นๆได้จากแทปนี้ หมายเลข 2 **จัดการหนังสือรับรอง** ผู้ใช้งานสามารถกดเข้าใช้งานเมนูจัดหนังสือรับรองได้จากเมนู นี้

#### 2. การค้นหารายการหนังสือรับรอง

สำหรับเรียกดูรายการที่มีบุคลากรยื่นคำขอหนังสือรับรองผ่านระบบ โดยไปยังเมนู "จัดการ หนังสือรับรอง" เจ้าหน้าที่สามารถทำการกรองค้นหาข้อมูลได้ตามเงื่อนไขต่างๆ แสดงดังรูป

| Chiang Mai University       |                                                     | û ₽      |
|-----------------------------|-----------------------------------------------------|----------|
| สำหรับเจ้าหน้าที่           |                                                     |          |
| 0 จัดการหนังสือรับรอง       | ภาษา : 📋 ภาษาไทย 📋 ภาษาอังกฤษ                       |          |
|                             | สถาน:รอการตรวงสอบออูระหวางดาแดบการรดกาเรียงรอยแลว   |          |
| O Den isyoshisseoophionenad |                                                     |          |
| • 0 ค้นหาบุคลากรเกษียณ      | ชื่อ                                                |          |
|                             | นามสกุลั                                            |          |
|                             | с принци                                            |          |
| 4 •                         | (Us:ų                                               |          |
|                             | หน่วยงาน                                            | ÷        |
|                             | ประเทศที่เดินทางไป                                  | Ť        |
|                             | สังแต่วนที่ 🛅 ถึงวนที่                              | Ē        |
| 5-                          | 🔶 ที่นหาบุคลากรเกษียณ                               |          |
| 6                           | ค้นหา                                               |          |
|                             |                                                     |          |
|                             | นางสาววรินทิพย์dev Dev วิริยะนราทิพย์               |          |
|                             | 7 เขียนเมื่อวันที่ 08 มกราคม 2564 8 จัดทำสำเร็จ 9 - | ดูข้อมูล |
|                             | กาษาอังกฤษ : อำนวน 2 ฉนัน                           |          |

รูปที่ 27 หน้าจอแสดงการจัดการหนังสือรับรองสำหรับเจ้าหน้าที่กองบุคคล การจัดการหนังสือรับรอง มีรายละเอียดดังนี้

หมายเลข 1 เมนู **"จัดการหนังสือรับรอง"** คือเมนูสำหรับกรองข้อมูล (filter) ค้นหาข้อมูล เพื่อเข้าไปจัดการใบคำร้องต่างๆได้

หมายเลข 2 เมนู **"จัดการผู้บริหารระดับมหาวิทยาลัย"** คือเมนูสำหรับเพิ่มรายชื่อผู้บริหาร

เพื่อลงนามในหนังสือรับรอง

หมายเลข 3 เมนู "**ค้นหาบุคลากรเกษียณ**" คือเมนูสำหรับค้นหาและเพิ่มคำร้องขอใบรับรอง รูปแบบเกษียณ

หมายเลข 4 เจ้าหน้าที่สามารถเลือกกรองข้อมูล (filter) การค้นหาได้

หมายเลข 5 ปุ่ม "**ค้นหาบุคลากรเกษียณ"** เมื่อคลิกเลือกจะเป็นการเลือกค้นหาใบคำร้อง ของบุคลากรเกษียณใบระบบ (สามารถ filter และค้นหาได้เหมือนกรณีคำร้องปกติ)

หมายเลข 6 ปุ่ม "**ค้นหา**" ยืนยันการค้นหาการขอหนังสือรับรองของผู้ใช้งาน

หมายเลข 7 ปุ่ม ส่วนแสดงรายละเอียดข้อมูลของการขอใบรับรองเบื้องต้น

หมายเลข 8 ส่วนแสดงสถานะขั้นตอนการขอใบรับรองเบื้องต้น

หมายเลข 9 ปุ่ม "**ดูข้อมูล**" ผู้ใช้งานสามารถดูข้อมูลรายละเอียดการขอใบรับรองเพื่อจัดการ ใน**ขั้นตอนถัดไป**ได้จากปุ่มนี้

#### 3. จัดการผู้บริหารระดับมหาวิทยาลัย

เมื่อเข้าสู่หน้า หน้าจัดการผู้บริหารระดับมหาวิทยาลัย ระบบจะแสดงรายชื่อของผู้บริหารที่มี สิทธิ์ในการลงนามหนังสือรับรอง แสดงดังรูป

| 2 3                |                  | 1                    | - IWD |  |
|--------------------|------------------|----------------------|-------|--|
| ชื่อ               | ตำแหน่ง          | สังกัด               | au    |  |
| ผู้ช่วยคาสตราจารย์ | รองอธิการบดี     | มหาวิทยาลัยเชียงใหม่ | 1     |  |
| อาจารย์            | ผู้ช่วยอธิการบดี | มหาวิทยาลัยเชียงใหม่ |       |  |
| าาสตราจารย์        | รองอธิการบดี     | มหาวิทยาลัยเชียงใหม่ |       |  |

รูปที่ 28 หน้าจอแสดงการจัดการผู้บริหารระดับมหาวิทยาลัย

จัดการผู้บริหารระดับมหาวิทยาลัย มีรายละเอียดดังนี้

หมายเลข 1 ปุ่ม "**เพิ่ม**" คือเมนูสำหรับเพิ่มรายชื่อผู้บริหารเข้ามาในระบบ

หมายเลข 2 ส่วน ชื่อ แสดงรายชื่อของผู้บริหาร

หมายเลข 3 ส่วน ตำแหน่ง แสดงตำแหน่งของผู้บริหาร

หมายเลข 4 ส่วน สังกัด แสดงสังกัดของผู้บริหาร

หมายเลข 5 ส่วน ลบ เมื่อกดปุ่มรูปถึงขยะสีแดง จะเป็นการ **ลบ** รายชื่อผู้บริหารที่มีสิทธิ์ลง นามออกจากระบบ

หากต้องการเพิ่ม ให้คลิกปุ่ม "เพิ่ม" ระบบจะแสดงป้อบอัพสำหรับเพิ่มรายชื่อผู้บริหารที่มีสิทธิ์ในการ ลงนามในรับรองเข้ามาในระบบ โดยรายชื่อจะถูกดึงมาจากระบบ CMUMIS แสดงดังรูป

| 60                                 | ตาแหน่ง          | สิขทัด               |
|------------------------------------|------------------|----------------------|
| ผู้ช่วยคาสตราจารย์                 | รองอธิการมดี     | มหาวิทยาลัยเซียงใหม่ |
| อาจารย์                            | ผู้ช่วยอธิการบดี | มหาวิทยาลัยเชียงใหม่ |
| พิ่มผู้มีสิทธิเซ็นรับรอง(ระดับผู้เ | บริหาร)          | มหาวิทยาลัยเชียงใหม่ |
| ชื่อพัลงนาม                        | •                | All 👻 1-3 of         |
|                                    |                  |                      |
|                                    | ยกเลิก ยืนยัน    |                      |
| 1                                  |                  |                      |
|                                    |                  |                      |
|                                    |                  |                      |

รูปที่ 29 หน้าจอแสดงการเพิ่มผู้มีสิทธิ์ลงนามรับรอง

หมายเลข 1 ปุ่ม "**ชื่อผู้ลงนาม**" สำหรับเลือกรายชื่อผู้ลงนาม

หมายเลข 2 ปุ่ม **"ยกเลิก"** คือเมนูสำหรับปิดป้อบอัพ

หมายเลข 3 ปุ่ม "**ยืนยัน**" คือเมนูสำหรับเพิ่มรายชื่อผู้บริหารเข้ามาในระบบ

# 4. การจัดการหนังสือรับรองรูปแบบภาษาไทย

4.1 การขอหนังสือรับรองรูปแบบภาษาไทย สำหรับผู้บริหาร

ผู้ขอจะต้องทำการของด้วยตนเองผ่านระบบ หากพบว่าเป็นผู้บริหารของส่วนงาน ระบบจะส่ง ใบคำขอมายังเจ้าหน้าที่กองบริหารงานบุคค และหนังสือรับรองแบบภาษาไทยสำหรับผู้บริหาร จะต้อง ถูกอนุมัติโดยผู้บริหารระดับมหาวิทยาลัย กระบวนการทั้งหมดจึงต้องผ่านกองบริหารงานบุคคลเพื่อ ตรวจสอบข้อมูลทั้งหมด โดยจะมีขั้นตอนดังนี้

Login => จัดการหนังสือรับรอง => ตรวจสอบข้อมูล/แก้ไข => เสนอลงนาม => ติดต่อ ผู้ขอหนังสือรับรองมารับเอกสาร เมื่อคลิกปุ่ม **ดูข้อมูล** จากหน้าจอจัดการหนังสือรับรองแล้วระบบจะแสดงหน้า **รายละเอียด** หนังสือรับรอง แสดงดังรูป

| ชื่อ-นามสกุล :                         |                                | ชื่อ-นามสกุล (อังกฤษ) : |               |                  |
|----------------------------------------|--------------------------------|-------------------------|---------------|------------------|
| ประเภทบุคลากร :                        | พนักงานมหาวิทยาลัยประสำ        | ตำแหน่ง :               | รองศาสตราจาร  | Ē                |
| ระดับ                                  | Levelt                         | ເຈັນເດ້ອນ :             | ipr           | i                |
| สังกัดหน่วยงานปฏิบัติงาน               | จริง : คณะวิทยาศาสตร์          | ตำแหน่งบริหาร :         | ຜູ້ລຳບວຍກາຮ   |                  |
| คำตอบแทนบริหาร                         | ไม่มีข้อมูล                    | วันที่เริ่มทำงาน :      | 01 เมษายน 253 | 9                |
| วันที่เปลี่ยนสถานภาพ                   | ไม่มีข้อมูล                    |                         |               |                  |
| ม้อมูลเพิ่มเติม 🔶                      | • 2                            |                         |               |                  |
| เหตุผล :                               | ขอฉีซาเดินกาง                  |                         |               |                  |
| ไปประเทศ :                             | ไอซ์แลมด์                      |                         |               |                  |
| ตั้งแต่วันที่                          | 06 มกราคม 2564 - 06 มกราคม 256 | 54                      |               |                  |
| เหตุผลเพิ่มเติม                        | สาพักต่อนตูแสงเหนือ            |                         |               |                  |
| ກາຍາ :                                 | ภาษาไทย                        |                         |               |                  |
| จำนวน                                  | 1                              |                         |               |                  |
| เบอร์โกรคัพท์ :                        | 089999999                      |                         |               |                  |
| ฟล์แนบ 🚧 🤫                             |                                |                         |               |                  |
| 592A8010CC28F2A1BCo<br>สถานะการจัดทำ ← |                                |                         | 5 🛶           | ยอมรับคำขอ ก     |
| 0                                      | 0                              | 0                       |               | 0                |
| <mark>ยื่นศำร้อง</mark><br>2021-01-08  | ตรวจสอบไดยบริหาร<br>ฉามบุคคล   | จัดทำสำ                 | ເຮົ້ວ         | รับหนังสือรับรอง |
| สำดับที่                               | วันที่                         | loat                    | ຜູ້ດຳເບັບກາຣ  | กระบวนการ        |
| π                                      | 06 มกราคม 2564                 | 10:01                   | -             | ยืนค่าร้อง       |
|                                        |                                |                         |               |                  |

รูปที่ 30 หน้าจอแสดงรายละเอียดการขอหนังสือรับรอง

หมายเลข 1 แสดงข้อมูลส่วนตัวของผู้ใช้งานของใบรับรองนั้นๆ

หมายเลข 2 แสดงข้อมูลเพิ่มเติมที่อธิบายการขอใบรับรองนั้นๆ

หมายเลข 3 แสดงไฟล์แนบ กรณีที่ผู้ใช้งานมีการแนบเอกสารการขอใบรับรอง

หมายเลข 4 ส่วนแสดงรายละเอียดสถานะกระบวนการการขอใบรับรองสำหรับติดตาม (Tracking) ในส่วนการขอหนังสือรับรองภาษาไทยแบบผู้บริหารจะจบกระบวนการทั้งหมดที่กองบุคคล

หมายเลข 5 ปุ่ม "**ยอมรับคำขอ**" จะแสดงให้เจ้าหน้าที่กดยอมรับ (เมื่อกดยอมรับแล้วใบรับรองจะ เข้าสู่กระบวนการขออนุมัติผู้ขอใบรับรองจะไม่สามารถกดยกเลิกได้) 4.2 การขอหนังสือรับรองรูปแบบภาษาไทย สำหรับผู้เกษียณ

เนื่องจากการขอใบรับรองสำหรับผู้เกษียณ จะไม่สามารถ Login เข้ามาขอในระบบได้ การขอ หนังสือรับรองของผู้เกษียณจึงจำเป็นต้องให้เจ้าหน้าที่กองบริหารงานบุคคลเป็นกรอกการขอหนังสือ ระบบจึงมีรูปแบบการขอแตกต่างจากการขอหนังสือรับรองทั่วไปเล็กน้อย โดยจะมีรายละเอียดดังนี้

#### Login => ค้นหาบุคลากรเกษียณ => ค้นหา/ตรวจสอบ/แก้ไขข้อมูล => เสนอลงนาม => ติดต่อผู้ขอหนังสือรับรองมารับเอกสาร

#### ค้นหาบุคลากรเกษียณ

ไปยังเมนู "ค้นหาบุคลากรเกษียณ" ค้นหาด้วย เลขบัตรประชาชน โดยระบบจะดึงข้อมูลจาก ระบบ CMUMIS สามารถตรวจสอบและแก้ไขได้ หากไม่พบข้อมูล สามารถกรอกข้อมูลได้เอง แสดงดัง รูป

|                                                   |   | ++1                                             |   |
|---------------------------------------------------|---|-------------------------------------------------|---|
| <sup>а́икт</sup>                                  |   |                                                 |   |
| 🖉 พบข้อมูอของหมายเสข                              |   |                                                 |   |
|                                                   | 2 |                                                 |   |
| ไอแลส่วนตัว                                       | Î |                                                 |   |
| บอมูลส่วนต่ว                                      | + |                                                 |   |
| - ชีอ-นามสิกร์ *                                  |   | — ชีอ-นาบลทุล (อังกฤษ) *                        |   |
| a contra                                          |   | deno 171                                        |   |
| - บระมหานุผลการ<br>พนักงานมหาวิทยาลัยประจำ        | * | ศาสตราจารย์                                     |   |
|                                                   |   | - คิณ: / สำนัก *                                |   |
| ระดับ                                             |   |                                                 |   |
| - กาอังกา -                                       | _ | - วันที่เริ่มทำงาน *                            | 1 |
| 7.5                                               |   |                                                 | 6 |
| - วันที่เปลี่ยนสถานภาพ *                          |   | - เชินปาสกฎ<br>0                                |   |
| - เงินชวยเหลือรายได้ผู้รับเนียหวัดป่านาณ (ช.ร.น.) |   | - เงินชวยศาครองซีพผู้รับเงียกวัดป่านาญ (ช.ค.ม.) |   |
| 0                                                 |   | 0                                               |   |
| - doub C                                          |   |                                                 |   |

รูปที่ 31 หน้าจอแสดงค้นหาข้อมูลของผู้เกษียณ

หมายเลข 1 ส่วนกรอกข้อมูลเลขบัตรประจำตัวประชาชนของผู้เกษียณเพื่อดึงข้อมูลทั้งหมด ออกมาเป็นข้อมูลตั้งต้น หมายเลข 2 ปุ่ม "**ค้นหา**" เมื่อกดปุ่มค้นหาระบบจะทำการ ดึงข้อมูลเบื้องต้นจากระบบ CMUMIS มาแสดง

หมายเลข 3 ส่วนของข้อมูลส่วนตัวจะแสดงรายละเอียดข้อมูลของผู้ขอหนังสือรับรองที่ดึงมา จากระบบ CMUMIS หากข้อมูลไม่ถูกต้องเจ้าหน้าที่สามารถแก้ไขข้อมูลได้

เมื่อเจ้าหน้าที่ทำการกรอกข้อมูลส่วนตัวเสร็จเรียบร้อยแล้ว ให้ทำการกรอกข้อมูลการขอหนังสือ รับรอง

การกรอกข้อมูลขอหนังสือรับรอง

จะมีกระบวนการย่อยให้กรอกรายละเอียดอีก 4 ขั้นตอน ได้แก่ เหตุผลที่ขอหนังสือรับรอง ภาษา เบอร์โทรศัพท์ติดต่อ และ ยืนยันข้อมูล

ขั้นตอนที่ 1 เหตุผลที่ขอหนังสือรับรอง

ให้เลือกเหตุผลในการขอหนังสือรับรอง โดยมี 3 ตัวเลือก ได้แก่ ติดต่อสถาบันการเงิน ขอวีซ่า เดินทาง และอื่นๆ

- หตุผลที่ขอหนังสือรับรอง ติดต่อสถาบันการเงิน

รูปที่ 32 หน้าจอแบบฟอร์มการขอหนังสือรับรองส่วน ข้อมูลเพิ่มเติม ติดต่อสถาบันการเงิน

หน้าฟอร์มเหตุผลที่ขอหนังสือรับรองส่วน ติดต่อสถาบันการเงิน จะแบ่งออกเป็น 2 ขั้นตอน มี รายละเอียดดังนี้

หมายเลข 2 ผู้ใช้กรอก เหตุผลเพิ่มเติม โดยต้องพิมพ์รายละเอียดการขอให้ผู้อนุมัติการพิจารณาใน ส่วนติดต่อสถาบันการเงิน เช่น กู้ซื้อบ้าน

หมายเลข 3 ปุ่ม "**ถัดไป**" จะเป็นสีฟ้าเมื่อผู้ใช้งานกรอกเหตุผลเรียบร้อยแล้ว

#### เหตุผลที่ขอหนังสือรับรอง ขอวีซ่าเดินทาง

| <b>N</b> |            |      |
|----------|------------|------|
| 21211    | 21/1/1     | IMII |
| (10)11   | alvvii     |      |
| 000      | CIC *** 10 | CIN. |
|          |            |      |

| N                  | 1010               |                             |   |
|--------------------|--------------------|-----------------------------|---|
| - ตั้งแต่วันที<br> | 563                | ติงวันที<br>14 ธันวาคม 2563 | Ē |
| * ລຳນວບ 0 ວັນ      |                    |                             |   |
|                    | ົ້ານເຕົນ           |                             |   |
| แบบเอกสารเพ        |                    |                             |   |
| *กรุณาแนบเอ        | กสารอย่างน้อย 1 ไพ | lá                          |   |
| *กรุณาแนบเอ        | กสารอย่างบ้อย 1 ไพ | <del>(ล</del> ้<br>+ เพิ่ม  |   |

รูปที่ 33 หน้าจอแบบฟอร์มการขอหนังสือรับรองส่วน ข้อมูลเพิ่มเติม ขอวีซ่าเดินทาง หน้าฟอร์มเหตุผลที่ขอหนังสือรับรองส่วน ขอวีซ่าเดินทาง จะแบ่งออกเป็น 5 มีรายละเอียดดังนี้

หมายเลข 1 ให้ผู้ใช้งานเลือกประเทศที่จะเดินทางไป (สามารถพิมพ์เป็นชื่อประเทศ ภาษาอังกฤษได้)

หมายเลข 2 ให้ผู้ใช้งานเลือกวันที่เดินทาง

หมายเลข 3 ให้ผู้ใช้งานกรอกเหตุผลการเดินทาง เช่น ศึกษาดูงาน,พักร้อน

หมายเลข 4 ให้ผู้ใช้งานแนบเอกสารการเดินทาง เช่น ที่พักที่จองไว้,ตัวเครื่องบิน (แนบไฟล์ .jpg, .jpeg, .png, .pdf เท่านั้น)

หมายเลข 5 ปุ่ม "**ถัดไป**" จะเป็นสีฟ้าเมื่อผู้ใช้งานกรอกรายละเอียดเรียบร้อยแล้ว

เหตุผลที่ขอหนังสือรับรอง อื่นๆ

# ข้อมูลเพิ่มเติม

| 100 Sec. 1 |               | and the second | 1. Carl | a    |  |
|------------|---------------|----------------|---------|------|--|
| O āocia    | สถาบันการเงิบ | 🔿 ขอวีซ่าเดี   | טרמט    | อีนๆ |  |
| าหตุผลเพิ่ | ບແຕ່ນ         |                |         |      |  |
| L'ICHOLW   | UTUR.         |                |         |      |  |
|            |               |                |         |      |  |
|            |               |                |         |      |  |
|            | 220.725       |                |         |      |  |
| *nsanikak  | เลให้ครบตัวน  |                |         |      |  |

# รูปที่ 34 หน้าจอแบบฟอร์มการขอหนังสือรับรองส่วน ข้อมูลเพิ่มเติม อื่นๆ

หน้าฟอร์มเหตุผลที่ขอหนังสือรับรองส่วน **อื่นๆ** ตัวอย่างดังรูปที่ 11 มีรายละเอียดดังนี้ หมายเลข 1 ให้ผู้ใช้งานกรอกเหตุผลอื่นๆ นอกเหนือจากตัวเลือกที่ระบบมีให้ข้างต้น หมายเลข 2 ปุ่ม "**ถัดไป**" จะเป็นสีฟ้าเมื่อผู้ใช้งานกรอกเหตุผลเรียบร้อยแล้ว

# ขั้นตอนที่ 2 ภาษา

# ข้อมูลเพิ่มเติม

| ກາຍາ                   |                                                  |
|------------------------|--------------------------------------------------|
|                        | - ວ່ານວບ (ລບັບ)                                  |
| 🔽 ภาษาไทย              | 1                                                |
|                        | - ว่านวน ไอบันใ                                  |
| Me loontle             | 2                                                |
| ระยะเวลาในการทำหนังสือ | วรับรอง : 2-3 วัน                                |
| "ໃนกรณีเร่งด่วนโปรดติด | าต่อ ทองบริหารบุคคล มหาวิชาลัยเชียงใหม่ โทรศัพท์ |
| 940120 Insans (053)    | 943116                                           |

รูปที่ 35 หน้าจอแบบฟอร์มการขอหนังสือรับรองส่วน ข้อมูลเพิ่มเติม ภาษา หน้าฟอร์มเหตุผลที่ขอหนังสือรับรองส่วน ภาษา จะแบ่งออกเป็น 2 ขั้นตอน มีรายละเอียดดังนี้ หมายเลข 1 ให้ผู้ใช้งานเลือกภาษาที่ต้องการขอและกรอกจำนวนสำเนาที่ต้องการ หมายเลข 2 ปุ่ม "**ถัดไป**" จะเป็นสีฟ้าเมื่อผู้ใช้งานกรอกจำนวนเรียบร้อยแล้ว

#### ขั้นตอนที่ 3 เบอร์โทรศัพท์ติดต่อ

# ข้อมูลเพิ่มเติม

| ກາບາ                            |       |  |
|---------------------------------|-------|--|
| เบอร์โทรคัพท์ติ                 | iacia |  |
| — เมอร์โทรศัพท์ติด<br>080999999 | da    |  |

รูปที่ 36 หน้าจอแบบฟอร์มการขอหนังสือรับรองส่วน ข้อมูลเพิ่มเติม เบอร์โทรศัพท์ติดต่อ

หน้าฟอร์มเหตุผลที่ขอหนังสือรับรองส่วน เบอร์โทรศัพท์ติดต่อ เนื่องจากในส่วนของเบอร์โทรศัพท์ที่ ให้ไว้จะเป็นการดึงมาจากข้อมูลระบบ CMUMIS และจะใช้ในการติดต่อกลับไปยังผู้ขอใบรับรอง หากมีเหตุ ฉุกเฉิน ผู้ใช้งานอาจมีการเปลี่ยนแปลงเบอร์โทรศัพท์ หรือ ไม่สะดวกให้ติดต่อไปยังเบอร์ข้างต้น ทางระบบจึง จำเป็นให้ผู้ใช้ตรวจสอบเพื่อยืนยัน หรือ เปลี่ยนแปลงเบอร์ติดต่ออีกครั้ง (เบอร์โทรศัพท์นี้จะใช้กับเฉพาะ ใบรับรองชุดที่ขอนี้เท่านั้น) โดยจะมีขั้นตอน 2 ขั้นตอน มีรายละเอียดดังนี้

หมายเลข 1 ให้ผู้ใช้งานตรวจสอบเบอร์โทรศัพท์หากต้องการเปลี่ยนแปลงผู้ใช้งานสามารถกรอกเบอร์ โทรที่จะให้ทางเจ้าหน้าที่ติดต่อกลับได้เลย

```
หมายเลข 2 ปุ่ม "ถัดไป" จะเป็นสีฟ้าเมื่อผู้ใช้งานกรอกจำนวนเรียบร้อยแล้ว
```

### ขั้นตอนที่ 4 ยืนยันข้อมูล

| -         |        |
|-----------|--------|
| JALLANTU. | 1.001. |
| (In)UdIWU | ICIL   |
| OOBCIERIO | 10110  |

| ກາບາ                |                                                                                                    |  |
|---------------------|----------------------------------------------------------------------------------------------------|--|
| +                   |                                                                                                    |  |
| เบอร์โทรศัพท์ติดต่อ |                                                                                                    |  |
| ยืนยันข้อมูล        |                                                                                                    |  |
| เหตุผล :            | ดดดอลถามนกรเงน                                                                                                 |  |
| เหตุผลเพิ่มเติม :   | ซื้อบ้าน                                                                                                    |  |
| ภาษาไทย :           | 1                                                                                                    |  |
| ภาษาอังกฤษ :        | 1                                                                                                    |  |
|                     | The second second second second second second second second second second second second second second second s |  |

รูปที่ 37 หน้าจอแบบฟอร์มการขอหนังสือรับรองส่วน ข้อมูลเพิ่มเติม ยืนยันข้อมูล

หน้าฟอร์มเหตุผลที่ขอหนังสือรับรองส่วน **ยืนยันข้อมูล** ระบบจะให้ผู้ใช้ตรวจสอบ เพื่อยืนยันข้อมูล สำคัญอีกครั้ง หากมีข้อผิดพลาด ผู้ใช้งานสามารถกลับไปแก้ไขได้โดนคลิกที่ปุ่มด้านหน้าขั้นตอน มีรายละเอียด ดังนี้

หมายเลข 1 ปุ่ม "**เครื่องหมายดินสอ**" สำหรับผู้ใช้งานกลับไปแก้ไขข้อมูลที่อยู่ในแต่ละขั้นตอน หมายเลข 2 ปุ่ม "**ยืนยัน"** จะเป็นสีฟ้าเมื่อผู้ใช้งานกรอกจำนวนเรียบร้อยแล้ว

เมื่อกรอกข้อมูลครบถ้วนแล้ว ให้ค้นหาข้อมูลผู้เกษียณ และคลิกปุ่ม "ดูข้อมูล" แสดงหน้าจอดังรูป

| ชื่อ-นามสกุล :                        |                              | ชื่อ-นามสกุล (อังกฤษ) :                        | 1                  |
|---------------------------------------|------------------------------|------------------------------------------------|--------------------|
| ประเภทบุคลากร :                       | พนักจานมหาวิทยาลียประจำ      | ດຳແหນ່ง : ທະນັກຊານປ                            | ភ្នំជំពីទាប        |
| ระดับ :                               |                              | สังกัดหน่วยงานปฏิบัติงาน ส่านักปริกา<br>จริง : | รเทคโมโลซีสารสมเทค |
| วันที่เริ่มทำงาน                      | tion and the                 | วันที่เปลี่ยนสถานภาพ :                         |                    |
| ເຈັບບ້ານາເງ :                         |                              | 8.A.U. :                                       |                    |
| 8.S.U. :                              |                              |                                                |                    |
| iอมูลเพิ่มเติม 🔶                      | - 2                          |                                                |                    |
| เหตุผล :                              | นอวีซาแดินเทาจ               |                                                |                    |
| ไปประเทศ                              | កោរគតិវិជ័                   |                                                |                    |
| ตั้งแต่วันที่ :                       | 09 unstau 2564 - 12 unstau   | 2564                                           |                    |
| เหตุผลเพิ่มเติม :                     | เยี่ยนณาต                    |                                                |                    |
| ກາບາ :                                | กาษาไทย                      |                                                |                    |
| จำนวน :                               | 2                            |                                                |                    |
| เบอร์โทรศัพท์ :                       | 0                            |                                                |                    |
| ฟล์แนบ                                | - 3                          |                                                |                    |
| E5FB983B59B1B13E9                     | 72A9790758E939AA7BE482F.pdf  |                                                |                    |
|                                       |                              | 5                                              | ยอมรับด่ายอ กลั    |
|                                       |                              |                                                |                    |
| สถานะการจัดทำ                         | • 4                          |                                                |                    |
| 0                                     | 0                            | 0                                              | 0                  |
| <mark>ยื่นคำร้อง</mark><br>2021-01-09 | ตรวจสอนโดยบริหาร<br>จานบุคคล | ຈັດກຳສຳເຮົຈ                                    | รับหนังสือรับรอง   |
| ลำดับที่                              | วันที                        | ເວລາ ຜູ້ດຳເບັນກາຣ                              | กระบวนการ          |
| 1                                     | 09 มกราคม 2564               | 15:46 -                                        | ยื่นคำร้อง         |

- รูปที่ 38 หน้าจอแสดงรายละเอียดการขอหนังสือรับรองผู้เกษียณ
- หมายเลข 1 แสดงข้อมูลส่วนตัวของผู้ใช้งานของใบรับรองนั้นๆ
- หมายเลข 2 แสดงข้อมูลเพิ่มเติมที่อธิบายการขอใบรับรองนั้นๆ
- หมายเลข 3 แสดงไฟล์แนบ กรณีที่ผู้ใช้งานมีการแนบเอกสารการขอใบรับรอง

หมายเลข 4 ส่วนแสดงรายละเอียดสถานะกระบวนการการขอใบรับรองสำหรับติดตาม (Tracking) ในส่วนการขอหนังสือรับรองภาษาไทยแบบผู้บริหารจะจบกระบวนการทั้งหมดที่กองบุคคล หมายเลข 5 ปุ่ม "**ยอมรับคำขอ**" จะแสดงให้เจ้าหน้าที่กดยอมรับ (เมื่อกดยอมรับแล้วใบรับรองจะ เข้าสู่กระบวนการขออนุมัติผู้ขอใบรับรองจะไม่สามารถกดยกเลิกได้)

#### 4.3 การยอมรับคำขอ

เมื่อคลิกปุ่ม "**ยอมรับคำขอ**" ใบรับรองจะเข้าสู่กระบวนการและเปลี่ยนสถานะเป็น ตรวจสอบโดยกองบริหารงานบุคคล เพื่อรอตรวจสอบความถูกต้องของใบขอพร้อมกับบันทึกเวลาที่ กดยอมรับ แสดงดังรูป

|                                                                                              |                                                                                                    |                                    | ชอ-นามลกุล (องกฤษ)              |               |                                                                                     |
|----------------------------------------------------------------------------------------------|----------------------------------------------------------------------------------------------------|------------------------------------|---------------------------------|---------------|-------------------------------------------------------------------------------------|
| ประเภทบุคลากร :                                                                              | พมักงานมหาฉิทยาลัยป                                                                                           | ವನೆಗ                               | ตำแหน่ง :                       | Savariadistan | SE                                                                                  |
| ຣະດັບ :                                                                                      | Levell                                                                                                    |                                    | เงินเดีฮน :                     | LT            | in)                                                                                 |
| สังกัดหน่วยงานปฏิบัติงาน                                                                     | เจริง เคณะวิทยาศาสตร์                                                                                         |                                    | สำแหน่งบริหาร :                 | ผู้อำเน่วยการ |                                                                                     |
| ค่าตอบแทนบริหาร :                                                                            | ໃນ່ມີນ້ອມູອ                                                                                                   |                                    | วันที่เริ่มทำงาน                | 01 เมษายม 25  | 39                                                                                  |
| วันที่เปลี่ยนสถานภาพ :                                                                       | າຮູບອັນັ້ນັ້ນ                                                                                                 |                                    |                                 |               |                                                                                     |
| ข้อมูลเพิ่มเติม                                                                              |                                                                                                    |                                    |                                 |               |                                                                                     |
| เหตุพล :                                                                                     | ขอวีซ่าเดิมทาง                                                                                                |                                    |                                 |               |                                                                                     |
| ไปประเทศ :                                                                                   | ໂລອົແສນດ໌                                                                                                    |                                    |                                 |               |                                                                                     |
| ຕັ້ນແຕ່ວັນກີ່ :                                                                              | 06 มกราคม 2564 - 0                                                                                            | 16 มกราคม 2564                     |                                 |               |                                                                                     |
| เหตุผลเพิ่มเติม :                                                                            | สาพักผ่อมิดูแสงเหนือ                                                                                          |                                    |                                 |               |                                                                                     |
| ກາຍາ :                                                                                       | กาษาโกย                                                                                                    |                                    |                                 |               |                                                                                     |
| จำนวน :                                                                                      | 4                                                                                                    |                                    |                                 |               |                                                                                     |
| เมอร์โกรคัพท์ :                                                                              | 0899999999                                                                                                    |                                    |                                 |               |                                                                                     |
|                                                                                              |                                                                                                    |                                    |                                 |               |                                                                                     |
| ไฟล์แนบ                                                                                      |                                                                                                    |                                    |                                 |               |                                                                                     |
| ไฟล์แนบ<br>592A8010CC28F2A1BC0                                                               | C307379AA459F77C5E7F(                                                                                         | CA.pdf                             |                                 |               |                                                                                     |
| ไฟล์แนบ<br>592A8010CC28F2A18C0                                                               | C307379AA459F77C5E7F(                                                                                         | CA.pdf                             |                                 | 2-            |                                                                                     |
| ไฟล์แนบ<br>59248010CC28F2418C0                                                               | C307379AA459F77C5E7F0                                                                                         | CA.pdf                             |                                 | 2-            | PREVIEW n                                                                           |
| ไฟล์แนบ<br>592A8010CC28F2A18C0<br>สถานะการจัดทำ                                              | C307379AA459F77C5E7F0                                                                                         | CA.pdf                             |                                 | 2-            | PREVIEW                                                                             |
| ไฟล์แนบ<br>59248010CC28F2A18C0<br>สถานะการจัดทำ                                              | C307379AA459F77C5E7F0                                                                                         | CA pdf                             | 0                               | 2-            | PREVIEW                                                                             |
| ไฟล์แนบ<br>59248010CC28F241BCI<br>สถานะการจัดทำ<br>อื่นคำร้อง<br>วณ-ดาดะ                     | C307379AA459F77C5E7F0<br>C307379AA459F77C5E7F0<br>ເຊເງ<br>ເຊເງ<br>ເຊເງ<br>ເຊເງ<br>ເຊເງ<br>ເຊເງ<br>ເຊເງ<br>ເຊເ | CApdf                              | ູ່ ອີ<br>ວັດຕຳສຳເຮົ             | 2-            | PREVIEW n                                                                           |
| ไฟล์แนบ<br>592A8010CC28F2A1BC<br>สถานะการอัดทำ<br>ชื่นค่าร้อง<br>201401-06                   | C307379AÀ459F77C5E7F0<br>ตรววลอบ<br>งานบุ<br>2021-<br>วันที่                                                  | CApdf<br>GouvSms<br>Inpa<br>Ji-26  | ີ<br>ວັດກຳຄຳເຮົ<br>ຜູ້ດຳເນີຍ    | 2►<br>a       | PREVIEW         1           О         5           5         0           5         0 |
| ไฟล์แนบ<br>592A8010CC28F2A1BCI<br>สถานะการอัดทำ<br>ขึ้นคำร้อง<br>2024-04-06<br>สำลับที่<br>2 | C307379AÀ459F77C5E7F0<br>ตรวจลอบไ<br>งานบุ<br>วันที่<br>วันที่                                                | CApdf<br>LaeuSkns<br>Inna<br>10-31 | (ອີ)<br>ວັດກຳສຳເຮົ<br>ຜູ້ດຳເນີຍ | 2 ►<br>•      | PREVIEW <b>1</b><br><b>O</b><br>SUMŪNĀDŠUSDO<br>NSKUDUMTS<br>DQSMOTOCĪNŪUMS         |

รูปที่ 39 หน้าจอแสดงรายละเอียดการขอหนังสือรับรอง ตรวจสอบโดยกองบริหารงานบุคคล

หมายเลข 1 แสดงข้อมูลสถานะพร้อมเวลาที่กดยอมรับ

หมายเลข 2 ปุ่ม "PREVIEW" จะเป็นหน้าแสดงรายละเอียดแบบฟอร์มเพื่อตรวจสอบข้อมูลและจัด แบบฟอร์มเบื้องต้น และเพื่อกดบันทึกยืนยันข้อมูล

#### 4.4 การ Preview หนังสือรับรอง

เมื่อคลิกปุ่ม "PREVIEW" จะเป็นการแสดงตัวอย่างหนังสือรับรองในรูปแบบฟอร์ม แสดงดังรูป

| ē0,                                                                                                    |                                                   |                                                                                                    |                                                                                                    |
|----------------------------------------------------------------------------------------------------|---------------------------------------------------|----------------------------------------------------------------------------------------------------|----------------------------------------------------------------------------------------------------|
| แระ รอง I<br>นับสือรับรองนี้มีไว้เพื่อรับรองว่า ปัจจุบันเป็นพนัก<br>หาวิทยาลัย พนักงานมหาวิทยาลัยประจำ ใบต่ำแหน่ง รองศาสตราจารเ                                       | กงาน<br>เย้ อัตรเงินเดือน                         |                                                                                                    | H)                                                                                                    |
| บาท สังกัด คณะวิทยาคาสตร์ มหาวิทยาลัยเชียงใหม่ ได้รัเ<br>าแหน่งวิชาการ เดือบละ บาท และได้รับค่าตอบแทนทางวิช<br>บาท เริ่มรับราชการ/บรรจุแต่งตั้งเป็นพนักงานมหาวิทยาลัย | บเงินประจำ<br>ภาการอีกเดือนละ<br>ยตั้งแต่วันที่ 1 |                                                                                                    | 4                                                                                                    |
| ห้องนาน<br>ช่วยศาสตราจารย์ ดระชรินทร์ เตชะพันธุ์                                                                                                    | 3                                                 |                                                                                                    | มหาวิทยาลยเธียงเหม<br>ดิติต: ตมนห้วยแท้ว ด้านลสุเทพ<br>อำเภอเมือง จึงหวัดเชียงใหม่ ๔๐๐๐๐                                                                                                    |
| ແหນ່ຈ : ຮອດຮອກເອຍອີ ເອກອີກອາລັຫອັດຈາກ.<br>sted                                                                                                    | เหตุรา<br>เวิยากา<br>เริ่มรับ<br>ปัจจบ            | หนังสือรับรองนี้มีไว้เพื่อรับรองว่า<br>ทยาลัย พนักงานปหาวิทยาลัยประจำ ในต่าแหน่ง<br>บาท สังกัด คณะวิทยาศาลดิรั มหาวิทยา<br>เร เดือนล. บาท และได้รับค่าตอบเท<br>เราซิการ/ปรรจุนตั้งตั้งเป็นพนักงานมหาวิทยาลัใ<br>ป โดยปัจจุปันต่ารงตำแหน่งเป็น | <ol> <li>ปัจจุบันเป็นพนักงาน<br/>รองกาสตราจารย์ อัตจเงินเดือน<br/>สมเชียงใหม่ ได้รบเงินประจำตำแหน่ง<br/>เมทางวิชาการอีกเดือนละ บาท<br/>ยด้งแต่วันที่ 1 เมษายน 2539 จนถึง<br/>โดยได้รับ</li> </ol> |
|                                                                                                    | เฮินค่า                                           | เตอบแทบบรีหาร บาท                                                                                                    |                                                                                                    |
|                                                                                                    |                                                   | าหไว้ ณ วันที่ 06 เดือน บท<br>(ผู้ช่วยก<br>เรองจ<br>(เกมีการ                                                                                                    | ราคม พ.ศ. 2564<br>าลตราจารย์<br>วริการแต่นหาวิทยาลิยเชียงใหม่<br>อยางสิตวารเกี่ยงวิทยาลิยเชียงใหม่                                                                                                |
| 🥑 บันทึกสำเร็จ                                                                                                    |                                                   |                                                                                                    |                                                                                                    |
|                                                                                                    | កាចក្រ<br>តាំដោក<br>ពីនេះគឺ<br>ពែនគា              | อีการบุคคล<br>อามมหาวิทยาลัย<br>ฯที่ (อदेल) ซาลัตอุชช<br>เร (อदेल) ซาล์ตอุจจ                                                                                                    |                                                                                                    |
|                                                                                                    | NUTER .                                           | ง หนังสือรับรองจบับนี้ใช้ได้ไม่เกิน ๓<br>๒. หนังสือจบับนี้ใช้สำหรับ การตัดต่ออ                                                                                                    | เดือน นับซั่งแต่วันที่ออกหนังสอนี้<br>ดาวนับการเงิน เก่านั้น<br>5 6 7                                                                                                    |

รูปที่ 40 หน้าจอแสดงรายละเอียดการขอหนังสือรับรอง Preview

หมายเลข 1 เจ้าหน้าที่กรอกเลข อว. หนังสือ

หมายเลข 2 แสดงข้อความพารากราฟตรงกลาง เจ้าหน้าที่สามารถแก้ไขได้ละจะแสดง ตัวอย่างแบบเรียลไทม์ด้านขวามือ

หมายเลข 3 เจ้าหน้าที่เลขรายชื่อผู้ลงนาม (กรณีไม่มีชื่อผู้ลงนามสามารถเพิ่มได้ในส่วน เพิ่ม ชื่อผู้ลงนามตรงเมนูด้านซ้ายมือ)

หมายเลข 4 Noted เจ้าหน้าที่สามารถพิมพ์ข้อความในช่อง Noted เพื่อเตือนเกี่ยวกับ ใบรับรองฉบับนี้ (จะไม่เข้าไปอยู่ในฟอร์มหนังสือรับรอง)

หมายเลข 5 ปุ่ม "**บันทึก**" จะเป็นการเป็นยืนฟอร์มและบันทึกฟอร์มที่แก้ไข

หมายเลข 6 ปุ่ม "EXPORT" จะเป็นการบันทึกฟอร์มที่แก้ไขอัตโนมัติพร้อม Export ไฟล์ Microsoft word ออกมา

#### หมายเลข 7 ปุ่ม "**กลับ**" จะเป็นการกลับไปหน้า Preview

#### 4.5 การจัดทำหนังสือรับรองสำเร็จ

เมื่อคลิกปุ่ม "**บันทึก" และ "กลับ"** และ จัดทำหนังสือรับรองตามกระบวนการ และลงนาม เรียบร้อยแล้ว ให้คลิกปุ่ม "**จัดทำสำเร็จ"** ระบบจะส่งอีเมลแจ้งผู้ขอหนังสือรับรองให้มารับที่กอง บริหารงานบุคคล ดังรูป

| ຣະດັບ :                        | Level1                  | เงินเดือน :                                | Lian.          |                       |
|--------------------------------|-------------------------|--------------------------------------------|----------------|-----------------------|
| สังกัดหน่วยงานปฏิบัติงานจริง : | คณะวิทยาศาสตรี          | ตำแหน่งบริหาร :                            |                |                       |
| ค่าตอบแทนบริหาร :              | ไม่มีข้อมูล             | วันที่เริ่มทำงาน :                         | ม) เมมาชน 2539 |                       |
| วันที่เปลี่ยนสถานภาพ .         | ไม่มีข้อมูล             |                                            |                |                       |
| ข้อมูลเพิ่มเติม                |                         |                                            |                |                       |
| เหตุผล                         | ขอวีซ่าเดิมทาด          |                                            |                |                       |
| ไปประเทศ                       | ໄລເຈັດລຸມດັ             |                                            |                |                       |
| ຕັ້ນແຕ່ວັນກີ່ :                | 06 มกราคม 2564 - 06     | มกราคม 2564                                |                |                       |
| เหตุผลเพิ่มเติม :              | สาพักผ่อบรุแฮงเกนือ     |                                            |                |                       |
| ភាមា ::                        | ภาษาโกย                 |                                            |                |                       |
| อำนวน :                        | Ϋ́                      |                                            |                |                       |
| เบอร์โทรศัพท์ :                | 0899399993              |                                            |                |                       |
| ไฟล์แนบ                        |                         |                                            |                |                       |
| 592A8010CC28F2A1BCC3073        | 79AA459F77C5E7FCA.pd    | f                                          |                |                       |
| Noted                          |                         |                                            | 1              | 2 3                   |
| หน่วยงานผิด                    |                         |                                            | I              | 1 1                   |
|                                |                         |                                            | ວັດກຳຄຳເຮັດ    | DEVIEW DAV            |
|                                |                         |                                            | Juniques       | FREVIEW               |
| สถานะการจัดทำ                  |                         |                                            |                |                       |
| 0                              |                         |                                            | 0              | 0                     |
| ยื่นคำร้อง<br>2021-01-06       | ตรวจสอบ<br>งานเ<br>2021 | ม <mark>โดยบริหาร</mark><br>บุคคล<br>อาะอะ | อัดทำส่วเร็จ   | รับหนึ่งสือรับรอง     |
| สำฉับที่                       | วันที่                  | (1281)                                     | ผู้ดำเนินการ   | กระบุวมการ            |
| 2                              | 06 มกราคม 2564          | 10:31                                      |                | อยู่ระหว่างต่ำเนินการ |
|                                | 05. January 0554        | 10.01                                      |                | . بوي ش               |

รูปที่ 41 หน้าจอแสดงรายละเอียดการขอหนังสือรับรอง ตรวจสอบโดยส่วนกองบริหารงานบุคคล

หมายเลข 1 ปุ่ม "**จัดทำสำเร็จ**" เมื่อกดแล้วจะเป็นการกดเพื่อจบกระบวนการ Preview และส่งเมล์แจ้งให้เจ้าของใบคำรองอัตโนมัติ

หมายเลข 2 ปุ่ม "PREVIEW" จะเป็นหน้าแสดงรายละเอียดแบบฟอร์มเพื่อตรวจสอบข้อมูล และจัดแบบฟอร์มเบื้องต้น

หมายเลข 3 "**กลับ**" จะเป็นการกลับไปหน้าจัดการหนังสือรับรอง

#### เมื่อคลิกปุ่ม "จัดทำสำเร็จ" จะเปลี่ยนเป็นปุ่ม "รับหนังสือรับรองแล้ว" แสดงดังรูป

| ข้อมูล | ลเพิ่ม | ເຕັມ |
|--------|--------|------|
|        |        |      |

| เหตุผล :                 | นอวี่ช่าเดินทาง          |                               |                                  |                      |
|--------------------------|--------------------------|-------------------------------|----------------------------------|----------------------|
| ไปประเทศ :               | ไออันลนตั                |                               |                                  |                      |
| ตั้งแต่วันที่ :          | 06 มกราคม 2564 - 06      | เมกราคม 2564                  |                                  |                      |
| เหตุผลเพิ่มเติม          | ลาพักผ่อมกุษสถะหนือ      |                               |                                  |                      |
| ກາຍາ :                   | กาลาไกย                  |                               |                                  |                      |
| สำนวน :                  | 1                        |                               |                                  |                      |
| เบอร์โทรศัพท์            | 0899999999               |                               |                                  |                      |
| ฟล์แนบ                   |                          |                               |                                  |                      |
| 592A8010CC28F2A1BC0      | C307379AA459F77C5E7FCApd | f                             |                                  |                      |
| loted                    |                          |                               | 1                                | 2 3                  |
| หน่วยงานผิด              |                          |                               | 1                                | 1 1                  |
|                          |                          |                               | รับหนังสือรับระ                  | oouão PREVIEW na     |
| สถานะการจัดทำ            |                          |                               | 4                                |                      |
|                          |                          |                               | 1.                               |                      |
| 0                        | - (                      | 9                             |                                  | 0                    |
| ยิ้นศำร้อง<br>2021-01-06 | ດຣວວສອບ<br>ບາມາ<br>2021  | มโดยบริหาร<br>นุคคส<br>-01-06 | <b>จัดทำสำเร็จ</b><br>2021-01-06 | รับหนังสือรับรอง     |
| สำดับที่                 | วันที่                   | reci                          | ผู้ดำเนินการ                     | กระบวมการ            |
| з                        | 06 Unsheu 2564           | 10:38                         |                                  | ซัดทำเรียบร้อยแล้ว   |
| z                        | 06 UNSIAU 2564           | 10:31                         |                                  | อยู่ระหว่างดำเนินการ |
| 1                        | 06 มกราคม 2564           | 10:01                         | -                                | ยืนค่ำร้อง           |
|                          |                          |                               |                                  |                      |

รูปที่ 42 หน้าจอแสดงรายละเอียดการขอหนังสือรับรอง จัดทำสำเร็จ

หมายเลข 1 ปุ่ม **"รับหนังสือรับรองแล้ว**" เมื่อกดแล้วจะเป็นการกดเพื่อจบกระบวนการทำ หนังสือรับรอง ควรกดเมื่อมีการมารับหนังสือรับรองใบจริงเรียบร้อยแล้ว

หมายเลข 2 ปุ่ม "PREVIEW" จะเป็นหน้าแสดงรายละเอียดแบบฟอร์มเพื่อตรวจสอบข้อมูล และจัดแบบฟอร์มเบื้องต้น

หมายเลข 3 "**กลับ**" จะเป็นการกลับไปหน้าจัดการหนังสือรับรอง

หมายเลข 4 สถานะจัดทำสำเร็จ

เมื่อผู้ยื่นคำขอหนังสือรับรอง มารับที่เจ้าหน้าที่กองบริหารงานบุคคลแล้ว ให้คลิกปุ่ม "รับหนังสือ รับรองแล้ว" เป็นการสิ้นสุดกระบวนการ แสดงดังรูป

| เหตุผล                                                                        | นอวีซ่าเดินทาจ                                                                           |                                                           |                                                   |                                                                                                    |
|-------------------------------------------------------------------------------|------------------------------------------------------------------------------------------|-----------------------------------------------------------|---------------------------------------------------|----------------------------------------------------------------------------------------------------|
| ไปประเทศ :                                                                    | ไออันลมตั                                                                                |                                                           |                                                   |                                                                                                    |
| ตั้งแต่วันที่                                                                 | 06 มกราคม 2564 - 06                                                                      | มกราคม 2564                                               |                                                   |                                                                                                    |
| เหตุผลเพิ่มเติม .                                                             | อาพิกพ่อมฎมอจหเนือ                                                                       |                                                           |                                                   |                                                                                                    |
| ກາຍາ                                                                          | กาษาไทย                                                                                  |                                                           |                                                   |                                                                                                    |
| สำนวน :                                                                       | 1                                                                                        |                                                           |                                                   |                                                                                                    |
| เบอร์โทรศัพท์                                                                 | 0899999999                                                                               |                                                           |                                                   |                                                                                                    |
| Vล์แนบ                                                                        |                                                                                          |                                                           |                                                   |                                                                                                    |
| 592A8010CC28F2A1B0                                                            | C307379AA459F77C5E7FCA pd                                                                | F                                                         |                                                   |                                                                                                    |
| oted                                                                          |                                                                                          |                                                           |                                                   | 1 2                                                                                                    |
| หน่วยงานผิด                                                                   |                                                                                          |                                                           |                                                   | PREVIEW                                                                                                    |
| <sup>หน่วยงานผิด</sup><br>ถานะการจัดทำ                                        |                                                                                          |                                                           |                                                   | PREVIEW                                                                                                    |
| หน่วยงานผิด<br>ถานะการอัดทำ<br>🥥                                              |                                                                                          | 9                                                         | 0                                                 | PREVIEW                                                                                                    |
| หน่วยงานผิด<br>ถานะการอัดทำ<br>อันกำร้อง<br>2021-01-06                        | ດ550สอบ<br>งามเ<br>2021                                                                  | โดยบริหาร<br>เคคล<br>อา-De                                | <b>ວັດເກົາສຳເລັວ</b><br>2021-01-06                | PREVIEW (14)<br>5207-01-06                                                                                                    |
| หน่วยงานผิด<br>ถานะการอัดทำ<br>อันกำร้อง<br><sup>2021-01-06</sup><br>คำดับที่ | ตรวอสอบ<br>งานเ<br>วอะท<br>วันที่                                                        | โดยบริหาร<br>เกคล<br>อา-ออ<br>มาอา                        | รัดทำสำเร็จ<br>2021-01-06<br>ผู้ต่าเนินการ        | PREVIEW                                                                                                    |
| หม่วยงานผิด<br>ถานะการอัตกำ<br>ขั้นสำร้อง<br>2021-01-06<br>ยำดับที            | ตรวอสอบ<br>อาม<br>รับที่<br>วันที่<br>06 มกราคม 2564                                     | โดยบริหาร<br>เคคล<br>เอลา<br>เอลา<br>1038                 | อัตทำสำเร็ว<br>วิณางางธ<br>มีต่าเนินการ           | PREVIEW (14)<br>50/10/06<br>2021-01-06<br>NIS-UDUNTS<br>SUHUORESUSEO                                                                                                    |
| หม่วยงานผิด<br>ถานะการจัดทำ<br>ขึ้นสำร้อง<br>2021-01-06<br>สำดับที่<br>4<br>3 | ตรวอสอบ<br>งานเ<br>วอวา<br>วันที่<br>06 มกราคม 2564<br>06 มกราคม 2564                    | โดยบริหาร<br>มูลคล<br>อา-be<br>เอลา<br>1038<br>1038       | ເຊຍ<br>ອັດກຳສຳເລັ້ວ<br>2001-01-06<br>ທີ່ຕຳເນັບຕາຣ | PREVIEW                                                                                                    |
| หน่วยงานผิด<br>ภานะการจัดทำ<br>ยั้นสำร้อง<br>2021-01-06<br>อำดับที่<br>4<br>3 | ตรวจสอบ<br>งาน<br>วันที่<br>วันที่<br>06 มกราคม 2564<br>06 มกราคม 2564<br>06 มกราคม 2564 | โดยบริหาร<br>เอคล<br>เออา<br>เออา<br>1038<br>1038<br>1038 | รัณฑาสามรีอ<br>วัฒา-อะ<br>ผู้ต่าเมินการ           | PREVIEW         Image: Constraint of the constraint of the constraint |

รูปที่ 43 หน้าจอแสดงรายละเอียดการขอหนังสือรับรอง รับหนังสือรับรอง

หมายเลข 1 ปุ่ม "PREVIEW" จะเป็นหน้าแสดงรายละเอียดแบบฟอร์มเพื่อตรวจสอบข้อมูลและจัด แบบฟอร์มเบื้องต้น

หมายเลข 2 "**กลับ**" จะเป็นการกลับไปหน้าจัดการหนังสือรับรอง

#### 5. จัดการหนังสือรับรองรูปแบบภาษาอังกฤษ

เนื่องจากการขอใบรับรองแบบภาษาอังกฤษทั้งจาก ผู้บริหาร,บุคลากรปัจจุบัน และบุคลากรเกษียณ จะต้องมีการตรวจสอบข้อมูลและแปลข้อความภาษาอังกฤษ จึงจะมีกระบวนการทำงานที่แตกต่างจาก ภาษาไทยโดยมีการทำงานรูปแบบดังนี้

# ผู้ใช้งาน => เจ้าหน้าที่กองบริหารงานบุคคล => เจ้าหน้าที่กองวิเทศสัมพันธ์ => เจ้าหน้าที่กอง บริหารงานบุคคล => ติดต่อผู้ขอหนังสือรับรองมารับเอกสาร

5.1 การแสดงรายละเอียดขอหนังสือรับรอง

เมื่อคลิกปุ่ม ดูข้อมูล จากหน้า จัดการหนังสือรับรองแล้ว ระบบจะแสดงหน้า รายละเอียด หนังสือรับรอง แสดงดังรูป

| i ni                                   | 05 มกราคม 2564               | 14:12                              |                 | ยืนสำร้อง              |
|----------------------------------------|------------------------------|------------------------------------|-----------------|------------------------|
| สำดับที่                               | ວັນກົ                        | (Jan                               | ສູ້ດຳເມີບຕາຣ    | กระบวนการ              |
| ียืนคำร้อง<br>2021-01-05               | ดรวจสอบโดยมริหาร<br>จามบุคคล | จัดทำคำร้องโดยกอง<br>วิเทศสัมพันธ์ | จัดทำสำเร็จ     | รับหนิงสือรับรอง       |
| 0                                      | 0                            | 0                                  | 0               | 0                      |
| 92432E095945D65EE3E5<br>ถานะการจัดทำ 🔶 |                              | 0A916950F6E                        | DA916950F6E.pdf | DA916950F6E.pdf<br>5 ↔ |
| /ล์แนบ 🚧 3                             |                              |                                    |                 |                        |
| อร์โทรคัพที :                          | 0899999999                   |                                    |                 |                        |
| жи :                                   | 2                            |                                    |                 |                        |
| 14                                     | ກາຍາລັດກฤษ                   |                                    |                 |                        |
| หตุผลเพิ่มเติม :                       | พัทร้อนพร้อมครอบครัวที่ To   | okyo                               |                 |                        |
| ตั้งแต่วันที่ :                        | 05 มกราคม 2564 - 06 มก       | าราคม 256                          | 4               | 4                      |
| ไปประเทศ :                             | ณีปุ่น                       |                                    |                 |                        |
| іма :                                  | ขอวีซ่าเดิมทาง               |                                    |                 |                        |
| เพิ่มเติม 🚛                            | • 2                          |                                    |                 |                        |
| วันที่เปลี่ยนสถานภาพ :                 | ไม่มีข้อมูล                  |                                    |                 |                        |
| สังกัดหน่วยงานปฏิบัติงาน<br>อริ่ง :    | สำนักบริการเทคโนไลยีสารสเ    | แเทค วันที่เริ่มทำงาน              | P.              | CT เมษายม 25           |
| ระดับ :                                | -                            | เงินเดือน :                        |                 | 01                     |
| ประเภทบุคลากร :                        | พนักงามมหาวิทยาลัยชั่วครา    | ว ตำแหน่ง :                        |                 | นักวิชาการคอม          |
|                                        |                              | and an open the factors            |                 | 11 -                   |

รูปที่ 44 หน้าจอแสดงรายละเอียดการขอหนังสือรับรอง

หมายเลข 1 แสดงข้อมูลส่วนตัวของผู้ใช้งานของใบรับรองนั้นๆ

หมายเลข 2 แสดงข้อมูลเพิ่มเติมที่อธิบายการขอใบรับรองนั้นๆ

หมายเลข 3 แสดงไฟล์แนบ กรณีที่ผู้ใช้งานมีการแนบเอกสารการขอใบรับรอง

หมายเลข 4 ส่วนแสดงรายละเอียดสถานะกระบวนการการขอใบรับรองสำหรับติดตาม (Tracking) ในส่วนการขอหนังสือรับรองแบบภาษาอังกฤษจะมีขั้นตอนที่ต้องออกโดยกองวิเทศ สัมพันธ์

หมายเลข 5 ปุ่ม "**ยอมรับคำขอ**" จะแสดงให้เจ้าหน้าที่กดยอมรับ (เมื่อกดยอมรับแล้ว ใบรับรองจะเข้าสู่กระบวนการขออนุมัติผู้ขอใบรับรองจะไม่สามารถกดยกเลิกได้)

#### 5.2 การยอมรับคำขอ

เมื่อคลิกปุ่ม "**ยอมรับคำขอ**" ใบรับรองจะเข้าสู่กระบวนการและเปลี่ยนสถานะเป็น ตรวจสอบโดยกองบริหารงานบุคคล เพื่อรอตรวจสอบความถูกต้องของใบขอพร้อมกับบันทึกเวลาที่ กดยอมรับ แสดงดังรูป

| 0                                                                        |                                                                            |                                                       |                                    |                                                                       |
|--------------------------------------------------------------------------|----------------------------------------------------------------------------|-------------------------------------------------------|------------------------------------|-----------------------------------------------------------------------|
| ชื่อ-นามสกุล                                                             |                                                                            | ชื่อ-นามสกุล (                                        | (อังกฤษ) :                         |                                                                       |
| ประเภทบุคลากร :                                                          | งนักจามมหาวิทยาลัยชั่วค                                                    | เราว สำแหน่ง :                                        | นักวิชาการคอ                       | มพิวเตอร์                                                             |
| ระดับ                                                                    |                                                                            | เงินเดือน                                             | U                                  | רער                                                                   |
| สังกัดหน่วยงานปฏิบัติงา<br>จริง :                                        | <b>น</b> สำนักบริการเทคโนโลซิลาร                                           | ລມເຕຄ ວັນກີ່ເຮັ່ນກຳຈາເ                                | a (0) (uareu 2                     | 509                                                                   |
| วันที่เปลี่ยนสถานภาพ :                                                   | ไม่มีข้อมูล                                                                |                                                       |                                    |                                                                       |
| ข้อมูลเพิ่มเติม                                                          |                                                                            |                                                       |                                    |                                                                       |
| เหตุผล :                                                                 | ບລວີວ່າເດັບກາດ                                                             |                                                       |                                    |                                                                       |
| ไปประเทศ :                                                               | កដម្ល័យ                                                                    |                                                       |                                    |                                                                       |
| ตั้งแต่วันที่                                                            | 05 unshau 2564 - 06                                                        | มีกราคม 2564                                          |                                    |                                                                       |
| เหตุผลเพิ่มเติม                                                          | พักรัอนพรัอปครอบคริวที่                                                    | Tokyo                                                 |                                    |                                                                       |
| ภาษา :                                                                   | กาษาอังกฤษ                                                                 |                                                       |                                    |                                                                       |
| ວ່ານວນ :                                                                 | 2                                                                          |                                                       |                                    |                                                                       |
| เบอร์โกรคัพที .                                                          | 0899999999                                                                 |                                                       |                                    |                                                                       |
| ไฟล์แนบ                                                                  |                                                                            |                                                       |                                    |                                                                       |
| 92432E095945D65EE3                                                       | E560152A8A40A916950F6                                                      | iEpdf                                                 |                                    |                                                                       |
|                                                                          |                                                                            |                                                       | 2                                  |                                                                       |
|                                                                          |                                                                            |                                                       | 41                                 | PREVIEW                                                               |
| สถานะการจัดทำ                                                            | 1                                                                          |                                                       | 2                                  | PREVIEW                                                               |
| สถานะการจัดทำ<br>🧭                                                       | 1                                                                          | 0                                                     | 0                                  | PREVIEW năt                                                           |
| ສດາนະກາຮຈັດກຳ<br>ເອົ<br>ຊົ່ນຄຳຮ້ອນ<br>2021-01-05                         | 2<br>ตรวจสอบโดยบริหาร<br>งานบุคคล<br>วณ2401-05                             | อัดทำคำร้องโดยทอง<br>วิเทคสัมพันธ์                    | ອັດກຳສຳເຮົວ                        | PREVIEW กลัม<br>เริ่มหนังสือรับุรอง                                   |
| สถานะการจัดทำ<br>อั่นคำร้อง<br><sup>2</sup> กฉะอะอร<br>สำดับที่          | อายาร์<br>2<br>สรวจสอบไดยบริหาร<br>งานบุคคล<br>วงมะอะอะ<br>วันที่          | 3<br>จัดทำคำร้องโดยทอง<br>วิเทคสัมพันธ์<br>(วลา)      | อัดก่าสำเร็จ<br>ผู้ด้านมินการ      | PREVIEW กลับ<br>(รั)<br>รับหนังสือรับรอง<br>กระบวปการ                 |
| สถานะการจัดทำ<br>ເອົ<br>ขึ้นคำร้อง<br><sup>2</sup> ถ21-01-05<br>สำดับที่ | 3<br>ตรวจสอบไดยบริหาร<br>งานบุคคล<br>วงวะ61-05<br>วันที่<br>05 นกราคม 2564 | อัณฑ่าคำร้องโดยทอง<br>วิเทคสัมพันธ์<br>(เวลา)<br>1438 | ອີ<br>ວັດກ່າສຳເຮົວ<br>ຜູ້ດຳເນັບທາຮ | PREVIEW กลับ<br>รับหนังสือรับรอง<br>กระบวปการ<br>อยู่ระหว่างดำเบินการ |

รูปที่ 45 หน้าจอแสดงรายละเอียดการขอหนังสือรับรอง ตรวจสอบโดยกองบริหารงานบุคคล

หมายเลข 1 แสดงข้อมูลสถานะพร้อมเวลาที่กดยอมรับ

หมายเลข 2 ปุ่ม "PREVIEW" จะเป็นหน้าแสดงรายละเอียดแบบฟอร์มเพื่อตรวจสอบข้อมูล และจัดแบบฟอร์มเบื้องต้น และเพื่อกดบันทึกยืนยันข้อมูล

#### 5.3 การ Preview หนังสือรับรองจากกองบริหารงานบุคคล เมื่อคลิกปุ่ม "PREVIEW" จะเป็นการแสดงตัวอย่างหนังสือรับรองในรูปแบบฟอร์ม ภาษาอังกฤษ สามารถแก้ไขข้อมูลเบื้องต้นได้ แสดงดังรูป

| 1 ap.                                                                                                    |                                                                                                    |
|----------------------------------------------------------------------------------------------------|----------------------------------------------------------------------------------------------------|
| Interspice 1 Interesting that was employed by Chiang Mai University as an Computer Technical Officer, Information Technology Services, Chiang Mai University, Chiang Mai University since 1 April 2016 until the present day, is receiving a salary of Baht per ionith. Interspice Assistant Professor | Office of University, Chiang Mai University<br>สำนักงานมหาวิทยาลัย มหาวิทยาลัยเชียงใหม่<br>Ref No.<br>5 January. 202)                                                                                                    |
| инки́» : Vice President: Vice Rector Chiangmai University                                                                                                    | I hereby certify that was employed by Chiang Mai University as an<br>Computer Technical Officer Information Technology Services, Chiang Mai University,<br>Chiang Mai University since 1 April 2016 until the present day, is<br>receiving a salary of Baht per month. |
| Voted                                                                                                    | Assistant Professor<br>Vice President, Vice RectorChiangmai University<br>On behalf of the President of Chaing Mai University                                                                                                    |
|                                                                                                    |                                                                                                    |

รูปที่ 46 หน้าจอแสดงรายละเอียดการขอหนังสือรับรอง Preview

หมายเลข 1 เจ้าหน้าที่กรอกเลข อว. หนังสือ

หมายเลข 2 แสดงข้อความพารากราฟตรงกลาง เจ้าหน้าที่สามารถแก้ไขได้ละจะแสดง ตัวอย่างแบบเรียลไทม์ด้านขวามือ

หมายเลข 3 เจ้าหน้าที่เลขรายชื่อผู้ลงนาม (กรณีไม่มีชื่อผู้ลงนามสามารถเพิ่มได้ในส่วน เพิ่ม ชื่อผู้ลงนามตรงเมนูด้านซ้ายมือ)

หมายเลข 4 Noted เจ้าหน้าที่สามารถพิมพ์ข้อความในช่อง Noted เพื่อเตือนเกี่ยวกับ ใบรับรองฉบับนี้ (จะไม่เข้าไปอยู่ในฟอร์มหนังสือรับรอง)

หมายเลข 5 ปุ่ม "**บันทึก**" จะเป็นการเป็นยืนฟอร์มและบันทึกฟอร์มที่แก้ไข

หมายเลข 6 ปุ่ม "EXPORT" จะเป็นการบันทึกฟอร์มที่แก้ไขอัตโนมัติพร้อม Export ไฟล์ Microsoft word ออกมา หมายเลข 7 ปุ่ม "**กลับ"** จะเป็นการกลับไปหน้า Preview เพื่อยืนยันและส่งต่อให้กองวิเทศ สัมพันธ์ตรวจสอบข้อมูล

เมื่อคลิกปุ่ม "ส่งต่อให้กองวิเทศ" ระบบจะทำการส่งแบบฟอร์มขอหนังสือรับรองที่ทางกอง บริหารงานบุคคลได้ทำการตรวจสอบข้อมูลเบื้องต้นเรียบร้อยแล้ว ไปยังกองวิเทศสัมพันธ์ เพื่อตรวจสอบคำ ภาษาอังกฤษ แสดงดังรูป

| ระดับ :                      | ~                                          | เงินเดือน                          | חַרִש            |                      |
|------------------------------|--------------------------------------------|------------------------------------|------------------|----------------------|
| สังกัดหน่วยงานปฏิบัติงานจริง | : สำนักบริการเทคโนโลยีสารส                 | นเทศ วันที่เริ่มทำงาน              | : 0) เมษายน 2559 |                      |
| วันที่เปลี่ยนสถานภาพ :       | ໄມ່ມີນ້ອນູລ                                |                                    |                  |                      |
| ม้อมูลเพิ่มเติม              |                                            |                                    |                  |                      |
| เหตุผล :                     | ขอวีซ่าเดินทาง                             |                                    |                  |                      |
| ไปประเทศ :                   | ក្មេីប៉ុំប                                 |                                    |                  |                      |
| ตั้งแต่วันที่                | 05 มกราคม 2564 - 06 ม                      | กราคม 2564                         |                  |                      |
| เหตุผลเพิ่มเติม :            | พักร้อนพร้อมครอบครัวที่ ไ                  | okyo                               |                  |                      |
| ກາຍາ :                       | ภาษาอังกฤษ                                 |                                    |                  |                      |
| จำนวน :                      | 2                                          |                                    |                  |                      |
| เบอร์โทรศัพท์ :              | 0899999999                                 |                                    |                  |                      |
| ไฟล์แนบ                      |                                            |                                    | I                | 2 3                  |
| 92432E095945D65EE3E560       | 152A8A40A916950F6Epd                       | ŕ                                  | 1                |                      |
|                              |                                            |                                    | aosialina o Sine | PREVIEW na           |
| สถานะการจัดทำ                |                                            |                                    | 1                |                      |
| 0                            | 2                                          | 0                                  | 0                | 0                    |
| ยิ่นค่ำร้อง<br>2021-01-05    | ตรวจสอบโดยบริหาร<br>งานบุคคล<br>2021-01-05 | ฉัดทำคำร้องโดยกอง<br>วิเทศสันพันธ์ | ວັດກໍ່າສໍາເຮົວ   | รับหนังสือรับรอง     |
| ล้ำดับที่                    | วันที่                                     | reci                               | ผู้ด่ำเนินการ    | กระบวนการ            |
| 2 (                          | 05 มกราคม 2564                             | 14:38                              |                  | อยู่ระหว่างดำเนินการ |
|                              |                                            |                                    |                  |                      |

รูปที่ 47 หน้าจอแสดงรายละเอียดการขอหนังสือรับรอง การส่งต่อให้กองวิเทศสัมพันธ์

หมายเลข 1 ปุ่ม **"ส่งต่อให้กองวิเทศ"** จะเป็นการส่งฟอร์มไปยังกองวิเทศสัมพันธ์ในลำดับ ถัดไป (ควรกดเมื่อมีการตรวจสอบข้อมูลการขอใบรับรองจากกระบวนการ Preview มาเรียบร้อยแล้ว) หมายเลข 2 ปุ่ม **"PREVIEW"** จะเป็นการกลับไปหน้า Preview เพื่อแก้ไขข้อมูล หมายเลข 3 **"กลับ"** จะเป็นการกลับไปหน้าจัดการหนังสือรับรอง

#### 5.4 การจัดทำหนังสือรับรองสำเร็จ

เมื่อมีการตรวจสอบความถูกต้องข้อความภาษาอังกฤษจากกองวิเทศสัมพันธ์เรียบร้อยแล้ว ทางกองวิเทศสัมพันธ์ จะต้องทำการกดยืนยันให้กองบริหารงานบุคคล และเมื่อกองบริหารงานบุคคล ได้รับเอกสารนอกระบบแล้ว ให้คลิกปุ่ม **"จัดทำสำเร็จ"** ระบบจะส่งอีเมลแจ้งผู้ขอหนังสือรับรองให้ มารับที่กองบริหารงานบุคคล

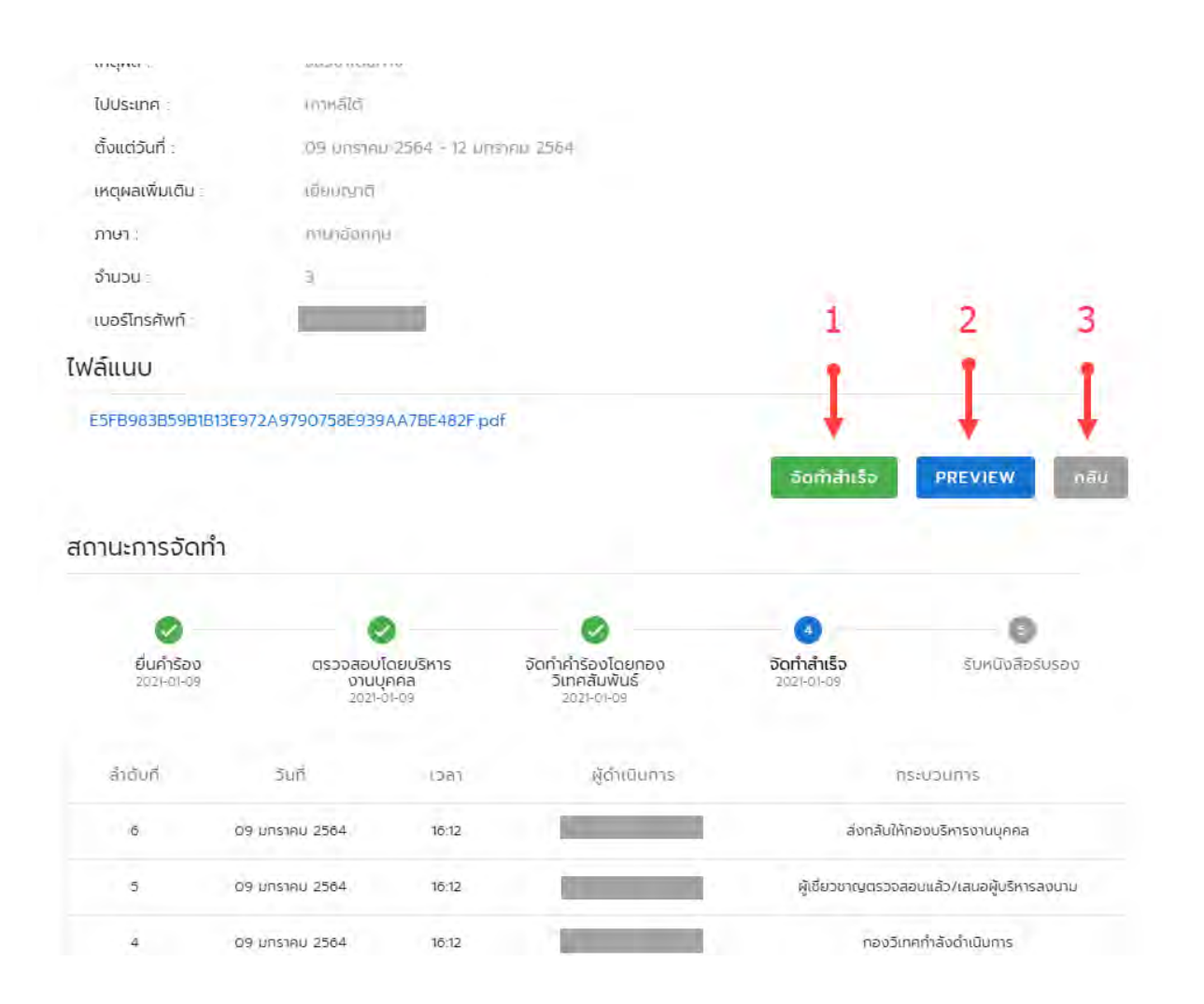

รูปที่ 48 หน้าจอแสดงรายละเอียดการขอหนังสือรับรอง ส่งมายังกองบริหารงานบุคคล

หมายเลข 1 ปุ่ม "**จัดทำสำเร็จ**" คือหนังสือรับรองมีการเสนอลงนามและพร้อมสำหรับ ติดต่อผู้ขอหนังสือรับรองมาระบเอกสาร (ควรกดเมื่อหนังสือรับรองพร้อมส่งให้ผู้ขอแล้ว)

หมายเลข 2 ปุ่ม "**PREVIEW"** จะเป็นการกลับไปหน้า Preview เพื่อแก้ไขข้อมูล

หมายเลข 3 "**กลับ**" จะเป็นการกลับไปหน้าจัดการหนังสือรับรอง

### เมื่อคลิกปุ่ม "จัดทำสำเร็จ" จะเปลี่ยนเป็นปุ่ม "รับหนังสือรับรองแล้ว" แสดงดังรูป

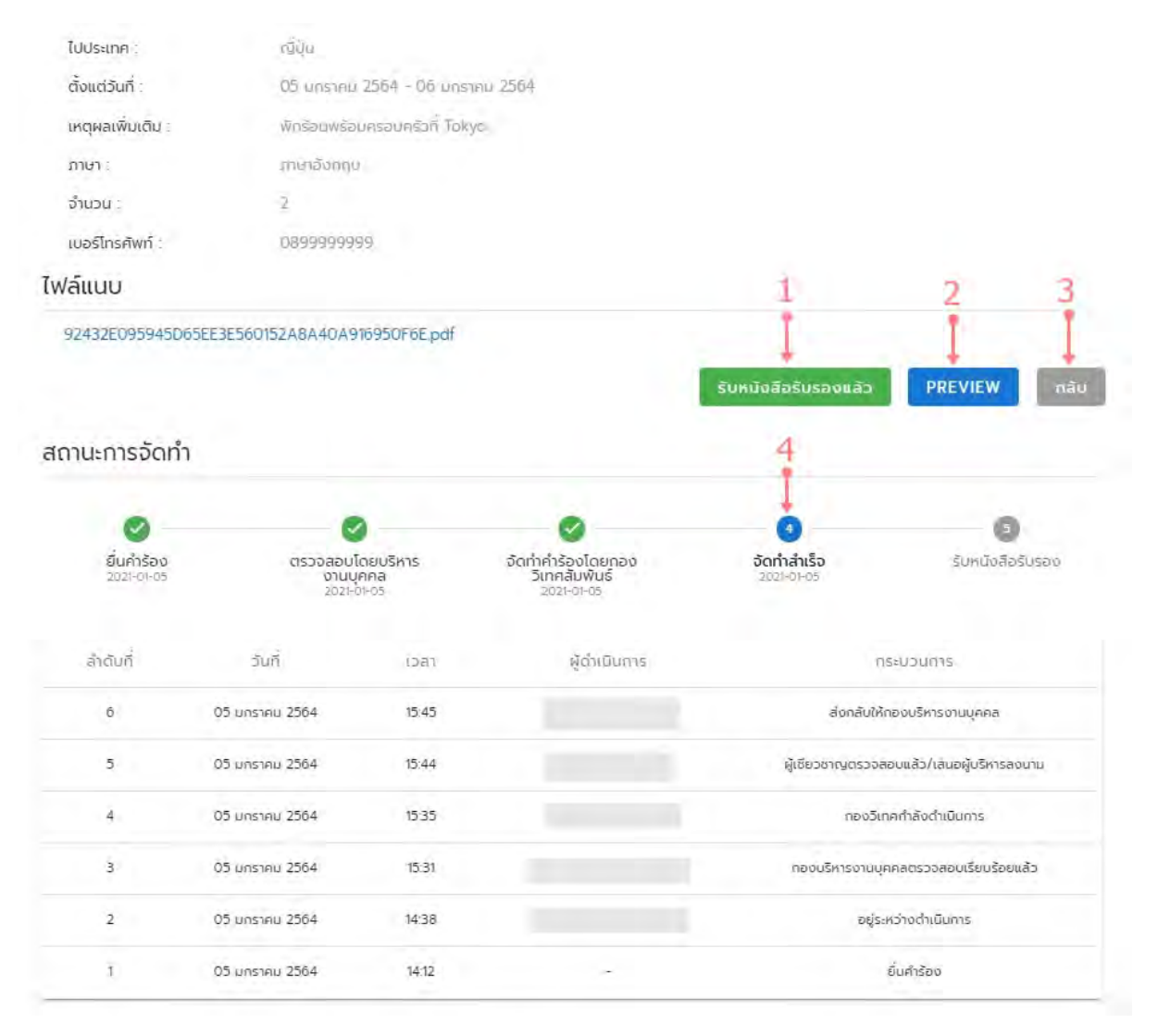

รูปที่ 49 หน้าจอแสดงรายละเอียดการขอหนังสือรับรอง จัดทำสำเร็จ

หมายเลข 1 ปุ่ม "**รับหนังสือรับรองแล้ว**" เมื่อกดแล้วจะเป็นการกดเพื่อจบกระบวนการทำ หนังสือรับรอง (ควรกดเมื่อมีการมารับหนังสือรับรองใบจริงเรียบร้อยแล้ว)

หมายเลข 2 ปุ่ม "PREVIEW" จะเป็นหน้าแสดงรายละเอียดแบบฟอร์มเพื่อตรวจสอบข้อมูล และจัดแบบฟอร์มเบื้องต้น

หมายเลข 3 "**กลับ**" จะเป็นการกลับไปหน้าจัดการหนังสือรับรอง

เมื่อผู้ยื่นคำขอหนังสือรับรอง มารับที่เจ้าหน้าที่กองบริหารงานบุคคลแล้ว ให้คลิกปุ่ม "รับหนังสือ รับรองแล้ว" เป็นการสิ้นสุดกระบวนการ แสดงดังรูป ວຳແວນ : 2

เบอร์โทรศัพท์ : 0899999999

ไฟล์แนบ

| 92432E095945D6            | 5EE3E560152A8A40A9          | 16950F6E.pdf             |                                                  |                                          |                                |
|---------------------------|-----------------------------|--------------------------|--------------------------------------------------|------------------------------------------|--------------------------------|
| oted                      |                             |                          |                                                  |                                          | 1                              |
| ชื่อหน่วยงานผิด           |                             |                          |                                                  |                                          | 1                              |
|                           |                             |                          |                                                  |                                          | PREVIEW                        |
| ถานะการจัดทำ              |                             |                          |                                                  |                                          | 2                              |
| 0                         | •                           |                          | 0                                                | 0                                        | <b>5</b>                       |
| ยื่นค่ำร้อง<br>3021-01-05 | ตรวจสอบโ<br>งานบู<br>2021-0 | ดยบริหาร<br>คคล<br>11-05 | จัดทำคำร้องโดยทอง<br>วิเทศสัมพันธ์<br>2021-01:05 | อัดท <mark>ำ</mark> สำเร็จ<br>2021-01-05 | รับหนังสือรับรอง<br>2021-01-05 |
| ล่ำดังที่                 | วันที่                      | faci                     | ผู้ด้ำเนินการ                                    | D.                                       | ระบวันกำร                      |
| 7                         | 05 มกราคม 2564              | 16:01                    |                                                  | ន័យ                                      | เบ้งสือรับรอง                  |
| 6                         | 05 มกราคม 2564              | 15:45                    |                                                  | ส่งกลับให้เ                              | าองบริหารงานบุคคล              |
| 5                         | 05 มกราคม 2564              | 15:44                    |                                                  | ผู้เชียวชาญตรวจส                         | อบแล้ว/เสนอผู้บริหารลงนาม      |
| 4                         | 05 มกราคม 2564              | 15:35                    |                                                  | าองวิเท                                  | คก้าลังดำเนินการ               |
| з                         | 05 มุกราคม 2564             | 15:31                    |                                                  | กองมริหารงามบุค                          | าคลตรวจสอบเรียบร้อยแล้ว        |
| 2                         | 05 มกราคม 2564              | 14:38                    |                                                  | อยู่ระ                                   | หว่างดำเนินการ                 |
| 1                         | 05 มกราคม 2564              | 14:12                    | 18°                                              |                                          | ยื่นศำร้อง                     |

รูปที่ 50 หน้าจอแสดงรายละเอียดการขอหนังสือรับรอง รับหนังสือรับรอง

หมายเลข 1 ปุ่ม "PREVIEW" จะเป็นหน้าแสดงรายละเอียดแบบฟอร์มเพื่อตรวจสอบข้อมูล และจัดแบบฟอร์มเบื้องต้น

หมายเลข 2 "**กลับ**" จะเป็นการกลับไปหน้าจัดการหนังสือรับรอง